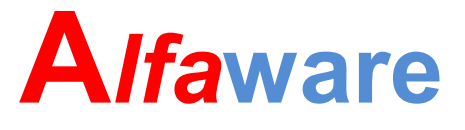

# OPERATIONAL PROGRAMME E.R.P.

Εγχειρίδιο Χρήσης Λογισμικού Διαχείρισης

Ακίνητης Περιουσίας

(Software User Manual)

Version 1.0

## Ευρετήριο

## Πίνακας περιεχομένων

| <u>1.ΓΕΝΙΚΕΣ ΠΛΗΡΟΦΟΡΙΕΣ ΧΕΙΡΙΣΜΟΥ ΕΦΑΡΜΟΓΗΣ3</u>                                                                                                    |
|----------------------------------------------------------------------------------------------------|
|                                                                                                    |
|                                                                                                    |
|                                                                                                    |
|                                                                                                    |
| 1.3 ΕΥΡΕΤΗΡΙΑ ΕΦΑΡΙΛΙΟΙ ΗΣ                                                                                                    |
| 1.4 ΟΘΟΝΕΣ ΕΡΙ ΑΣΙΑΣ                                                                                                    |
|                                                                                                    |
| 1.6 ΕΚΤΥΠΩΤΕΣ-ΕΚΤΥΠΩΣΕΙΣ                                                                                                    |
|                                                                                                    |
| 2. ΔΙΑΧΕΙΡΙΣΗ ΑΚΙΝΗΤΩΝ                                                                                                    |
|                                                                                                    |
| 2.1 APXEIO AKINHTΩN                                                                                                    |
| 2.1.1 ΤΕΧΝΙΚΑ ΣΤΟΙΧΕΙΑ ΑΚΙΝΗΤΟΥ                                                                                                    |
| 2.1.2 ΣΤΟΙΧΕΙΑ ΚΤΙΣΜΑΤΟΣ/ΟΙΚΟΠΕΔΟΥ/ΑΓΡΟΥ                                                                                                    |
| 2.1.3 ΛΟΓΙΣΤΙΚΑ ΣΤΟΙΧΕΙΑ                                                                                                    |
| 2.1.4 ΑΓΟΡΕΣ ΠΡΟΣΘΗΚΕΣ                                                                                                    |
|                                                                                                    |
|                                                                                                    |
| <u>3. ΔΙΑΧΕΙΡΙΣΗ ΕΝΟΙΚΙΑΣΤΩΝ</u>                                                                                                    |
| <u>3. ΔΙΑΧΕΙΡΙΣΗ ΕΝΟΙΚΙΑΣΤΩΝ26</u>                                                                                                    |
| <u>3. ΔΙΑΧΕΙΡΙΣΗ ΕΝΟΙΚΙΑΣΤΩΝ</u> 26<br>3.1 ΑΡΧΕΙΟ ΕΝΟΙΚΙΑΣΤΩΝ                                                                                                    |
| <u>3. ΔΙΑΧΕΙΡΙΣΗ ΕΝΟΙΚΙΑΣΤΩΝ</u> 26<br>3.1 ΑΡΧΕΙΟ ΕΝΟΙΚΙΑΣΤΩΝ                                                                                                    |
| <u>3. ΔΙΑΧΕΙΡΙΣΗ ΕΝΟΙΚΙΑΣΤΩΝ26</u><br>3.1 ΑΡΧΕΙΟ ΕΝΟΙΚΙΑΣΤΩΝ                                                                                                    |
| <u>3. ΔΙΑΧΕΙΡΙΣΗ ΕΝΟΙΚΙΑΣΤΩΝ</u>                                                                                                    |
| <u>3. ΔΙΑΧΕΙΡΙΣΗ ΕΝΟΙΚΙΑΣΤΩΝ</u> 26<br>3.1 ΑΡΧΕΙΟ ΕΝΟΙΚΙΑΣΤΩΝ                                                                                                    |
| 3. ΔΙΑΧΕΙΡΙΣΗ ΕΝΟΙΚΙΑΣΤΩΝ       26         3.1 ΑΡΧΕΙΟ ΕΝΟΙΚΙΑΣΤΩΝ       26         4. ΔΙΑΧΕΙΡΙΣΗ ΕΝΟΙΚΙΑΣΕΩΝ & ΕΣΟΔΩΝ ΑΚΙΝΗΤΩΝ-ΚΛΗΡΟΔΟΤΗΜΑΤΩΝ       27         4.1 ΕΝΟΙΚΙΑΣΕΙΣ ΑΚΙΝΗΤΩΝ-ΚΛΗΡΟΔΟΤΗΜΑΤΩΝ       27                                                                                                    |
| 3. ΔΙΑΧΕΙΡΙΣΗ ΕΝΟΙΚΙΑΣΤΩΝ       26         3.1 ΑΡΧΕΙΟ ΕΝΟΙΚΙΑΣΤΩΝ       26         4. ΔΙΑΧΕΙΡΙΣΗ ΕΝΟΙΚΙΑΣΕΩΝ & ΕΣΟΔΩΝ ΑΚΙΝΗΤΩΝ-ΚΛΗΡΟΔΟΤΗΜΑΤΩΝ       27         4.1 ΕΝΟΙΚΙΑΣΕΙΣ ΑΚΙΝΗΤΩΝ-ΚΛΗΡΟΔΟΤΗΜΑΤΩΝ       27         4.2 ΕΣΟΔΑ ΑΚΙΝΗΤΩΝ-ΚΛΗΡΟΔΟΤΗΜΑΤΩΝ       28                                                                                                    |
| 3. ΔΙΑΧΕΙΡΙΣΗ ΕΝΟΙΚΙΑΣΤΩΝ       26         3.1 ΑΡΧΕΙΟ ΕΝΟΙΚΙΑΣΤΩΝ       26         4. ΔΙΑΧΕΙΡΙΣΗ ΕΝΟΙΚΙΑΣΕΩΝ & ΕΣΟΔΩΝ ΑΚΙΝΗΤΩΝ-ΚΛΗΡΟΔΟΤΗΜΑΤΩΝ       27         4.1 ΕΝΟΙΚΙΑΣΕΙΣ ΑΚΙΝΗΤΩΝ-ΚΛΗΡΟΔΟΤΗΜΑΤΩΝ       27         4.2 ΕΣΟΔΑ ΑΚΙΝΗΤΩΝ-ΚΛΗΡΟΔΟΤΗΜΑΤΩΝ       28                                                                                                    |
| 3. ΔΙΑΧΕΙΡΙΣΗ ΕΝΟΙΚΙΑΣΤΩΝ       26         3.1 ΑΡΧΕΙΟ ΕΝΟΙΚΙΑΣΤΩΝ       26         4. ΔΙΑΧΕΙΡΙΣΗ ΕΝΟΙΚΙΑΣΕΩΝ & ΕΣΟΔΩΝ ΑΚΙΝΗΤΩΝ-ΚΛΗΡΟΔΟΤΗΜΑΤΩΝ       27         4.1 ΕΝΟΙΚΙΑΣΕΙΣ ΑΚΙΝΗΤΩΝ-ΚΛΗΡΟΔΟΤΗΜΑΤΩΝ       27         4.2 ΕΣΟΔΑ ΑΚΙΝΗΤΩΝ-ΚΛΗΡΟΔΟΤΗΜΑΤΩΝ       27         5. ΔΙΑΧΕΙΡΙΣΗ ΔΑΠΑΝΩΝ & ΔΑΠΑΝΩΝ ΕΠΙ ΑΠΟΔΟΣΕΙ ΑΚΙΝΗΤΩΝ-                                                                                                    |
| 3. ΔΙΑΧΕΙΡΙΣΗ ΕΝΟΙΚΙΑΣΤΩΝ                                                                                                    |
| 3. ΔΙΑΧΕΙΡΙΣΗ ΕΝΟΙΚΙΑΣΤΩΝ                                                                                                    |
| 3. ΔΙΑΧΕΙΡΙΣΗ ΕΝΟΙΚΙΑΣΤΩΝ       26         3.1 ΑΡΧΕΙΟ ΕΝΟΙΚΙΑΣΤΩΝ       26         4. ΔΙΑΧΕΙΡΙΣΗ ΕΝΟΙΚΙΑΣΕΩΝ & ΕΣΟΔΩΝ ΑΚΙΝΗΤΩΝ-ΚΛΗΡΟΔΟΤΗΜΑΤΩΝ       27         4.1 ΕΝΟΙΚΙΑΣΕΙΣ ΑΚΙΝΗΤΩΝ-ΚΛΗΡΟΔΟΤΗΜΑΤΩΝ       27         4.2 ΕΣΟΔΑ ΑΚΙΝΗΤΩΝ-ΚΛΗΡΟΔΟΤΗΜΑΤΩΝ       27         5. ΔΙΑΧΕΙΡΙΣΗ ΔΑΠΑΝΩΝ & ΔΑΠΑΝΩΝ ΕΠΙ ΑΠΟΔΟΣΕΙ ΑΚΙΝΗΤΩΝ-       28         5. ΔΙΑΧΕΙΡΙΣΗ ΔΑΠΑΝΩΝ       29                                                                                                    |
| 3. ΔΙΑΧΕΙΡΙΣΗ ΕΝΟΙΚΙΑΣΤΩΝ       26         3.1 ΑΡΧΕΙΟ ΕΝΟΙΚΙΑΣΤΩΝ       26         4. ΔΙΑΧΕΙΡΙΣΗ ΕΝΟΙΚΙΑΣΕΩΝ & ΕΣΟΔΩΝ ΑΚΙΝΗΤΩΝ-ΚΛΗΡΟΔΟΤΗΜΑΤΩΝ       27         4.1 ΕΝΟΙΚΙΑΣΕΙΣ ΑΚΙΝΗΤΩΝ-ΚΛΗΡΟΔΟΤΗΜΑΤΩΝ       27         4.1 ΕΝΟΙΚΙΑΣΕΙΣ ΑΚΙΝΗΤΩΝ-ΚΛΗΡΟΔΟΤΗΜΑΤΩΝ       27         4.2 ΕΣΟΔΑ ΑΚΙΝΗΤΩΝ-ΚΛΗΡΟΔΟΤΗΜΑΤΩΝ       27         5. ΔΙΑΧΕΙΡΙΣΗ ΔΑΠΑΝΩΝ & ΔΑΠΑΝΩΝ ΕΠΙ ΑΠΟΔΟΣΕΙ ΑΚΙΝΗΤΩΝ-       28         5. ΔΙΑΧΕΙΡΙΣΗ ΔΑΠΑΝΩΝ & ΔΑΠΑΝΩΝ ΕΠΙ ΑΠΟΔΟΣΕΙ ΑΚΙΝΗΤΩΝ-       29         5. ΔΙΑΧΕΙΡΙΣΗ ΔΑΠΑΝΩΝ ΑΚΙΝΗΤΟΝ-ΚΑΗΡΟΔΟΤΗΜΑΤΩΝ       29 |
| 3. ΔΙΑΧΕΙΡΙΣΗ ΕΝΟΙΚΙΑΣΤΩΝ                                                                                                    |
| 3. ΔΙΑΧΕΙΡΙΣΗ ΕΝΟΙΚΙΑΣΤΩΝ                                                                                                    |

## 1. ΓΕΝΙΚΕΣ ΠΛΗΡΟΦΟΡΙΕΣ ΧΕΙΡΙΣΜΟΥ ΕΦΑΡΜΟΓΗΣ

## 1.1.Διαδικασία εισόδου ( login )

Με την εκτέλεση της εφαρμογής προβάλλεται η οθόνη της διαδικασίας εισόδου στο πρόγραμμα. Σε αυτή καθορίζονται διαδοχικά τα εξής:

- Η βάση δεδομένων με την οποία θα συνδεθεί η εφαρμογή (επιλογή μεταξύ των συνδέσεων που έχουν καθοριστεί στη σχετική εργασία).
- Το όνομα του χειριστή που επιχειρεί να συνδεθεί με τη βάση δεδομένων.
- Το κλειδί password του χειριστή που επιχειρεί να συνδεθεί με τη βάση δεδομένων

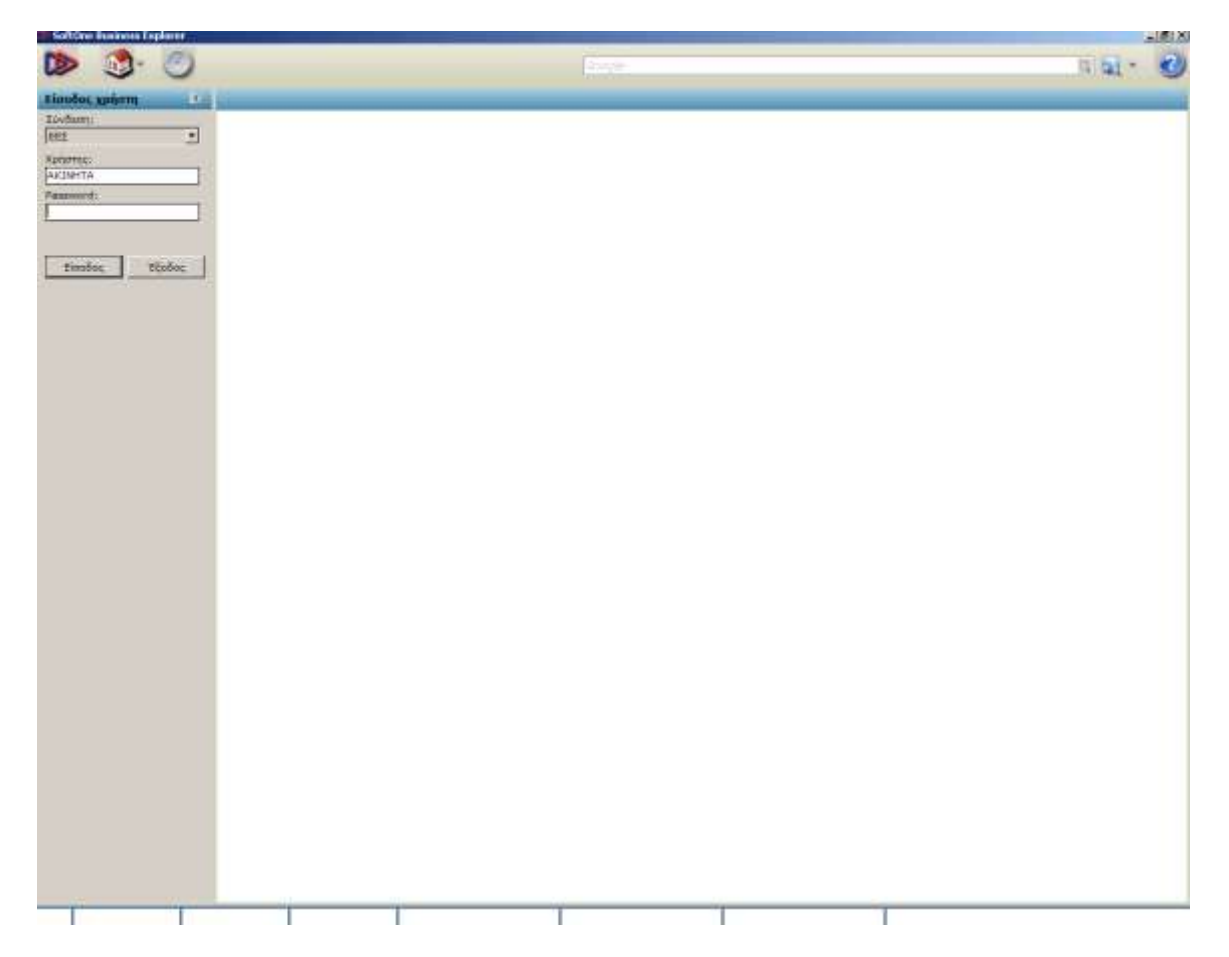

Επιλέγοντας το πλήκτρο **είσοδος**, έχουμε την εμφάνιση μίας νέας οθόνης, διαδικασίας εισόδου, στην οποία και καλούμαστε να δώσουμε τα εξής :

Ημερομηνία: Αυτή που τίθεται στο πλαίσιο θα θεωρείται εφ' εξής "τρέχουσα" ημερομηνία της εφαρμογής - και άρα θα προτείνεται αυτόματα κατά την καταχώρηση των διαφόρων συναλλαγών. Η επιλογή της ημερομηνίας καθορίζει αυτομάτως και την ΟΙΚΟΝΟΜΙΚΗ ΧΡΗΣΗ στην οποία θα γίνει είσοδος.

Επιλέγοντας το πλήκτρο **είσοδος**, έχουμε την εμφάνιση μίας νέας οθόνης, διαδικασίας εισόδου, στην οποία και καλούμαστε να δώσουμε τα εξής :

Ημερομηνία: Αυτή που τίθεται στο πλαίσιο θα θεωρείται εφ' εξής "τρέχουσα" ημερομηνία της εφαρμογής - και άρα θα προτείνεται αυτόματα κατά την καταχώρηση των διαφόρων συναλλαγών. Η επιλογή της ημερομηνίας καθορίζει αυτομάτως και την ΟΙΚΟΝΟΜΙΚΗ ΧΡΗΣΗ στην οποία θα γίνει είσοδος.

|                             | 💁 🕑                  |   | L.C.C. |  | a at - 🥑 |
|-----------------------------|----------------------|---|--------|--|----------|
| Electrican                  | èrm 🖸                |   |        |  |          |
| Hadaqurivits.<br>31/12/2012 | т                    | - |        |  |          |
| Encodia:                    | NUKOE EPYRPOS ETA: * |   |        |  |          |
|                             | NING BIODOGH *       |   |        |  |          |
| Entry                       | n Distant            |   |        |  |          |
|                             |                      |   |        |  |          |
|                             |                      |   |        |  |          |
|                             |                      |   |        |  |          |
|                             |                      |   |        |  |          |
|                             |                      |   |        |  |          |
|                             |                      |   |        |  |          |
|                             |                      |   |        |  |          |
|                             |                      |   |        |  |          |
|                             |                      |   |        |  |          |
|                             |                      |   |        |  |          |
|                             |                      |   |        |  |          |
|                             |                      |   |        |  |          |
|                             |                      |   |        |  |          |
|                             |                      |   |        |  |          |
|                             |                      |   |        |  |          |

## 1.1.1 Για προχωρημένους: Πολλαπλές είσοδοι

Σχετικά με την διαδικασία της εισόδου στην εφαρμογή που περιγράψαμε παραπάνω, είναι σημαντικό να γνωρίζουμε ότι:

- Μπορούν να εκτελεστούν πολλαπλές είσοδοι στην εφαρμογή, έτσι ώστε να επιτυγχάνεται ταυτόχρονη λειτουργία της σε διαφορετικές εταιρείες, διαφορετικούς ΦΟΡΕΙΣ, διαφορετικές οικονομικές χρήσεις ακόμα και διαφορετικές βάσεις δεδομένων.
- Επίσης, είναι δυνατή η "επανείσοδος" στην ίδια βάση δεδομένων, ίδια εταιρεία, ίδιο φορέα αν κριθεί σκόπιμο.
- Η δυνατότητα πολλαπλών εισόδων δεν επιβάλλει "επανεκτέλεση" της εφαρμογής μέσω του λειτουργικού συστήματος. Αρκεί μία εκτέλεση της εφαρμογής για να υποστηρίξει τις περαιτέρω πολλαπλές "εισόδους" (ανεξαρτήτως του πλήθους των περαιτέρω αυτών εισόδων).
- Οι πολλαπλές είσοδοι διακρίνονται (προς ενημέρωση και επιλογή/αλλαγή) ως διαφορετικές γραμμές (τίτλοι) στο άνω μέρος του menu <Login> της εφαρμογής με την ένδειξη για την ενεργό εκείνη τη στιγμή επιλογή.

 Διαφορετικές εργασίες οι οποίες έχουν κληθεί (ενεργοποιηθεί) από διαφορετικές "εισόδους" και οι οποίες παραμένουν ανοικτές, συμπεριφέρονται κανονικά ως "ενεργές εργασίες", διαθέσιμες πάντα στο κάτω αριστερό μέρος της οθόνης και έως ότου τις κλείσει ο χειριστής.

#### 1.2. Menu XPHΣTH

Στη νέα οθόνη εμφανίζετε το <u>ΜΕΝU ΧΡΗΣΤΗ</u>, στο οποίο επιλέγονται και εκτελούνται οι εργασίες της εφαρμογής. Η περιοχή αυτή μπορεί να αποκρύπτεται με κλικ στο **<X>** στο άνω δεξιό μέρος της, προκειμένου να αυξηθεί ο χώρος της επιφάνειας εργασίας. Οι φάκελοι ανοίγουν με <διπλό κλικ> επί του κάθε φακέλου, με <κλικ> επί του συμβόλου <+>, με <δεξί βελάκι> είτε <space> (αν χειριστείτε πληκτρολόγιο). Οι εργασίες επιλέγονται (ενεργοποιούνται): με <διπλό κλικ> επί του τίτλου τους είτε με <enter> (αν χειριστείτε πληκτρολόγιο).

Στο **ΜΕΝU** της εφαρμογής – **<u>SYSTEM MENU</u>** περιέχονται:

**Αρχείο** → με όλες τις επιλογές του login

σύνδεση : σύνδεση στη βάση δεδομένων

αποσύνδεση : αποσύνδεση από την βάση δεδομένων

διαχείριση συνδέσεων : δημιουργία αρχείου σύνδεσης με βάση δεδομένων.

άδειες χρήσης : καταχώρηση ή αναθεώρηση άδειας χρήσης της εφαρμογής.

εκτυπωτές : διαχείριση εκτυπωτών

έξοδος : έξοδος από την εφαρμογή

#### Προβολή → με όλες τις επιλογές των πιθανών προβολών της εφαρμογής

Γραμμή ενδείξεων : απόκρυψη ή εμφάνιση της αντίστοιχης μπάρας.

Επιλογή menu : Επιλογή μεταξύ του επίσημου και του "menu χειριστή" (αυτού που σχεδιάζεται με τους χειρισμούς των εργασιών Διαμόρφωσης Menu).

Ευρετήρια : Επιλογή ανάμεσα στις διαθέσιμες καταστάσεις που έχουν σχεδιαστεί για τη συγκεκριμένη εργασία ευρετηρίου που είναι ενεργή εκείνη την στιγμή.

Προβολές : Επιλογή ανάμεσα στις διαθέσιμες "προβολές" που διατίθενται στη συγκεκριμένη εργασία ευρετηρίου που είναι ενεργός εκείνη την στιγμή. Πρόκειται για εναλλακτικό χειρισμό επί των ευρετηρίων.

Μετάβαση – πίσω/εμπρός : κίνηση μεταξύ ενεργών εργασιών.

Επιφάνεια εργασίας : με πηγαίνει στην επιφάνεια εργασίας

Χρώματα περιβάλλοντος : επιλογή ανάμεσα στα διαθέσιμα θέματα χρωμάτων για το περιβάλλον εργασίας.

**Τηλεϋποστήριξη** → διαδικασίες απομακρυσμένης σύνδεσης

Ενδοεπικοινωνία : άνοιγμα της διαδικασίας επικοινωνίας Εσωτερικού chat.

Έλεγχος νέας έκδοσης : διαδικασία που αφορά τον admin του συστήματος.

Ιστοσελίδα AlfaWare : σύνδεση internet με το site της AlfaWare.

#### **Εργαλεία** *>* διάφορα βοηθητικά στην εφαρμογή

Σχεδιασμός μενού χρήστη : δημιουργία custom menu.

Εργασίες αρχείων : διαδικασία που αφορά τον administrator του συστήματος.

Sql Monitor: διαδικασία που αφορά τον administrator του συστήματος.

Σφάλματα υπολογισμών : διαδικασία που αφορά τον administrator του συστήματος.

Εισαγωγή από clipboard/αρχείο : μεταφορά από και προς το SF1 γραμμών παραστατικών ή δεδομένων.

Sql Monitor: διαδικασία που αφορά τον administrator του συστήματος.

Ρυθμίσεις συστήματος : διαδικασία που αφορά τον administrator του συστήματος.

Remote server: διαδικασία που αφορά τον administrator του συστήματος.

Import: διαδικασία που αφορά τον administrator του συστήματος.

Σφάλματα υπολογισμών : διαδικασία που αφορά τον administrator του συστήματος.

Εισαγωγή από clipboard/αρχείο : μεταφορά από και προς το SF1 γραμμών παραστατικών ή δεδομένων.

Scheduler: δημιουργία αυτόματων διαδικασιών (εκτυπώσεις, ενημερώσεις...)

#### Βοἡθεια → .....

Menu Βοήθεια → διάφορες πληροφορίες για το σύστημα.

Η περιοχή επιλογής των εργασιών επανεμφανίζεται (και επαναποκρύπτεται) με το πλήκτρο της toolbar ενώ η περιοχή της οθόνης στην οποία προβάλλονται οι εργασίες που επιλέγονται από το folder menu είτε από το system menu.

Εἀν ο χρήστης δεν ἐχει επιλέξει καμία εργασία, τότε: εἀν δεν υπἀρχει σὑνδεση Internet (ἐνδειξη <u>Status Bar</u>: Internet off) η επιφἀνεια μἐνει κενή (προβἀλλοντας το λογότυπο της Alfaware), εἀν υπἀρχει σὑνδεση Internet (ἐνδειξη <u>Status Bar</u>: Internet on) τότε στην επιφἀνεια προβἀλλεται το <u>e-Services Portal</u> της SoftOne.

|                                                                                                    |                                                                                                    |                                                                                                    |                                                                                                    |                                    | 20 <b>21</b> -                                                                                                    |
|----------------------------------------------------------------------------------------------------|----------------------------------------------------------------------------------------------------|----------------------------------------------------------------------------------------------------|----------------------------------------------------------------------------------------------------|------------------------------------|----------------------------------------------------------------------------------------------------|
| . A summer annu faunance                                                                                                    |                                                                                                    |                                                                                                    |                                                                                                    |                                    |                                                                                                    |
| Domotica<br>Domotica<br>Polinica<br>Polinica | Alfaware<br>Colleges on Observation                                                                                                    | and the second second sec                                                                                                    |                                                                                                    | 14446444<br>144464<br>14446<br>100 |                                                                                                    |
| Andress Annultery                                                                                                    | (1700)                                                                                                    | Eeoconvic                                                                                                    |                                                                                                    |                                    | HMEPOACHO                                                                                                    |
| AAa Exactioneric                                                                                                    | MALON AND                                                                                                    | Tistac                                                                                                    | Kontoola                                                                                                    | Harves Automac                     | * Ampiliac 2015 *                                                                                                    |
| φτέλλες Λόγ/σμών Κίληροδοτημάτων                                                                                                    | The block of                                                                                                    | NOV RA                                                                                                    |                                                                                                    | 00112/0902                         | Jane Tan Titt Fligs Rigo Jindi Kup                                                                                                    |
| DEAGX3 ONIT2L'S                                                                                                    | Estputyic                                                                                                    | LITU.0[#4490 0 T.A                                                                                                    | Overcenti Vitteccia                                                                                                    | 02/12/2002                         | 38 78 54 54 1 ( 2 ) 3                                                                                                    |
|                                                                                                    | and to const                                                                                                    | OKONOMERH G.T.A. / N.T.A.A. O.T.A.                                                                                                    | Oweneyers' impected                                                                                                    | 29/13/08/2                         | + 5 5 7 8 8 10                                                                                                    |
|                                                                                                    | A PROPERTY AND A PROPERTY AND A PROPERTY                                                                                                    | averation and                                                                                                    | denoyvel 1                                                                                                    | 28/13/2802                         | 10 12 12 14 13 15 11                                                                                                    |
|                                                                                                    | and the second second second                                                                                                    | BERTPOO APPENDE                                                                                                    |                                                                                                    | 20/12/2003                         | 20 26 27 28 29 20 3                                                                                                    |
|                                                                                                    |                                                                                                    | TPOTOK0AND .                                                                                                    | (Leverywa)                                                                                                    | 26/12/20102                        | 2 2 4 5 5 5 5 5                                                                                                    |
|                                                                                                    | Contraction of the local division of the local division of the loc | M200002M                                                                                                    | Petrosver                                                                                                    | 30/12/2002                         |                                                                                                    |
|                                                                                                    | A DATE OF THE OWNER OF THE OWNER OF THE OWNER OF THE OWNER OF THE OWNER OF THE OWNER OF THE OWNER OF THE OWNER                                                                                                    | TAPECH OTA                                                                                                    | 1                                                                                                    | 67.010883                          | TICE MICEO NA_                                                                                                    |
|                                                                                                    |                                                                                                    | TEADS ANIMITHS REPROVENS                                                                                                    | Owevousty Ympacia                                                                                                    | 26/01/2005                         |                                                                                                    |
|                                                                                                    |                                                                                                    | TEADS DARETERMOVITON                                                                                                    | Owionopenti (responderici                                                                                                    | 16/01/2805                         | Ockarine Entranced Lownbydrine.                                                                                                    |
|                                                                                                    |                                                                                                    | TEADS AVEAPETON KTISMATON                                                                                                    | Oxonoperi Tringcoto                                                                                                    | 20/01/2805                         | auvitebà onà re vasepia usu                                                                                                    |
|                                                                                                    |                                                                                                    | TE-LOS BODKHUMON EKTAJEON                                                                                                    | Decempenty (magazeta)                                                                                                    | 20/01/0003                         | The sum sector sector s |
|                                                                                                    | C Alleroycia                                                                                                    | TEADS MARHANDHC                                                                                                    | Overent importe                                                                                                    | 26/01/2003                         | ALFASHARE                                                                                                    |
|                                                                                                    | denkanna oco elezart                                                                                                    | EDEOPH IXELIOY DOVEDI                                                                                                    | Osaproperti Vitrapazita                                                                                                    | 26/01/2005                         | 1.2                                                                                                    |
|                                                                                                    |                                                                                                    | BAC BOMATA AROMHTON                                                                                                    | 1                                                                                                    | 28/01/2803                         |                                                                                                    |
|                                                                                                    |                                                                                                    | PRADEIC KRIHTHE COMMATEN                                                                                                    | Learna                                                                                                    | 20/02/2002                         |                                                                                                    |
|                                                                                                    |                                                                                                    | A WEEK AVTOCAMINED                                                                                                    | Occupation Transmiss                                                                                                    | 26424.0993                         |                                                                                                    |
|                                                                                                    |                                                                                                    | ALCEPTH ADD A CPON                                                                                                    |                                                                                                    | 20/01/2003                         |                                                                                                    |
|                                                                                                    |                                                                                                    | TE102 NEKPOTAGEIDN                                                                                                    | Occurrent Transition                                                                                                    | 26/01/0800                         |                                                                                                    |
|                                                                                                    |                                                                                                    | A OPEPT KETATTHEATTHE                                                                                                    | Concernent Versioner                                                                                                    | 20/01/28/15                        |                                                                                                    |
|                                                                                                    |                                                                                                    | CTATIOTIKA VIDARI MATA VILEZ SA A WILAZ BILEZ                                                                                                    | Contraction ( March 1996)                                                                                                    | 21010833                           |                                                                                                    |
|                                                                                                    |                                                                                                    | W COFFEY DE O 7 A                                                                                                    |                                                                                                    | Prototica .                        |                                                                                                    |
|                                                                                                    |                                                                                                    | SHARTONOGIO ARAGEORITH ENVOCIDOR                                                                                                    | Larret                                                                                                    | 23(01/0803                         |                                                                                                    |
|                                                                                                    |                                                                                                    | VARIATION AT VA                                                                                                    | and the second second s | 01010903                           |                                                                                                    |
|                                                                                                    |                                                                                                    | Antipopetery the ALE Y.A.                                                                                                    |                                                                                                    | BOID TO BOD                        | č. –                                                                                                    |
|                                                                                                    |                                                                                                    | And a statisticity                                                                                                    | Descent                                                                                                    | 164/1/1690                         |                                                                                                    |
|                                                                                                    |                                                                                                    | CONTRACTOR AND A CONTRACTOR                                                                                                    | Destini                                                                                                    | 06/03/28/30                        |                                                                                                    |
|                                                                                                    |                                                                                                    | MANERATIN REPAIRSON                                                                                                    | Descine 1                                                                                                    | 15,09(1999                         |                                                                                                    |
|                                                                                                    |                                                                                                    | Concernence of the second second                                                                                                    | Lawrent 1                                                                                                    | 10.007000                          |                                                                                                    |
|                                                                                                    |                                                                                                    | A DESCRIPTION OF THE OWNER OF THE OWNER                                                                                                    | Lowrend                                                                                                    | 78/12/2805                         | 6                                                                                                    |
|                                                                                                    |                                                                                                    | Construction of the second of the second of the second                                                                                                    | Lawred                                                                                                    | 101201000                          |                                                                                                    |
|                                                                                                    |                                                                                                    | CONSIGNATION OF THE PROPERTY OF THE PROPERTY O | Characterist Viteration                                                                                                    | 4205/2014                          |                                                                                                    |
|                                                                                                    |                                                                                                    | La versione por the                                                                                                    | Contraction Automatical                                                                                                    | 12106/2011                         |                                                                                                    |
|                                                                                                    |                                                                                                    | And a second second sec | forestation and and and                                                                                                    | 100803011                          |                                                                                                    |
|                                                                                                    |                                                                                                    | Contract of the second second s                                                                                                    | President Linktoon                                                                                                    | 10001312                           |                                                                                                    |
|                                                                                                    |                                                                                                    | HEAL LINEAR STREET                                                                                                    | Purceyopen Thruccio                                                                                                    | EXAMPLE 1                          |                                                                                                    |
|                                                                                                    |                                                                                                    | ANALASIAN MERILIAN                                                                                                    | Deschad                                                                                                    | . percentaria                      |                                                                                                    |
|                                                                                                    |                                                                                                    | Record on the weather                                                                                                    | Lawyed                                                                                                    | 13/09/2010                         |                                                                                                    |

## 1.3. ΕΥΡΕΤΗΡΙΑ ΕΦΑΡΜΟΓΗΣ

Ανοίγοντας τις επιλογές μέσα από το menu του χρήστη, έχω πρόσβαση στις εργασίες τύπου ευρετηρίου. Από τη στιγμή κατά την οποία εμφανιστούν εγγραφές (που πληρούν τις συνθήκες μιας ανεύρεσης που προηγήθηκε), ο χειριστής έχει δύο κατηγορίες χειρισμών που μπορεί να εκτελέσει:

- Να προβεί σε νέα καταχώρηση, προβολή/μεταβολή (zoom) ή διαγραφή εγγραφών.
- Να επεξεργαστεί τα δεδομένα της κατάστασης εγγραφών (λίστας) που προβάλλονται στην οθόνη του.

Οι βασικοί χειρισμοί είναι οι εξής:

**Επιλογή εγγραφών :** με τον χειρισμό <Ctrl> <Enter> ή <Alt>< Up / Down Arrow> μπορούμε να επιλέγουμε τις εγγραφές μία - μία ή κατά ομάδες (με ή χωρίς κανένα συγκεκριμένο κριτήριο). Οι εγγραφές αυτές επισημαίνονται με έντονη γραφή ( bold ) και είναι διαθέσιμες για περαιτέρω μαζική επεξεργασία βάσει εντολών που διατίθενται με δεξί κλικ ( μπορεί να υπάρχει μαζική επεξεργασία και μετά διαγραφή ή μαζική επεξεργασία και μετασχηματισμός ).

**Drag and Drop στηλών :** ο χρήστης μπορεί με τον κατάλληλο χειρισμό να μετακινήσει τις προβαλλόμενες στήλες και να αυξομειώσει το πλάτους τους, προκειμένου να τοποθετήσει "βολικότερα" τις στήλες των πληροφοριών της λίστας.

**Δεξί κλικ στη γραμμή επικεφαλίδων της οθόνης :** έχουμε μία σειρά από εργασίες που μπορούν να επιλεγούν, οι οποίες είναι :

- Ταξινόμηση: Ο χειρισμός ταξινομεί τις εγγραφές της προβαλλόμενης λίστας βάσει της στήλης (του πεδίου) στην επικεφαλίδα του οποίου εφαρμόστηκε. Η ταξινόμηση των εγγραφών της λίστας γίνεται κατ' αρχήν κατ' αύξουσα σειρά και ακολούθως, εάν επανεκτελεστεί, κατά φθίνουσα ( εάν θέλουμε να ταξινομήσουμε την λίστα αλφαβητικά, οδηγούμε το ποντίκι στην επικεφαλίδα < Περιγραφή / Επωνυμία>, πιέζουμε δεξί κλικ και επιλέγουμε < Ταξινόμηση > ). Με επανεκτέλεση του χειρισμού οι εγγραφές ταξινομούνται κατ' αντίστροφη αλφαβητική σειρά.
- Φίλτρο: Η επιλογή περιορίζει τις εγγραφές της προβαλλόμενης λίστας σε όσες έχουν κοινή ένδειξη με το πεδίο εκείνο που ορίζεται από την επικεφαλίδα στην οποία εφαρμόστηκε ο χειρισμός ή που ανήκει στην εγγραφή στην οποία ευρίσκετε η μπάρα επιλογής όταν εκτελέστηκε ο χειρισμός ( εάν θέλουμε να φιλτράρουμε μια λίστα ενοικίων ακινήτων με κοινή Ημ/νία εγγραφής, "δείχνουμε" με την μπάρα επιλογής με μια εγγραφή με τέτοια Ημ/νία και στην επικεφαλίδα της στήλης πιέζουμε δεξί κλικ και επιλέγουμε <Φίλτρο> ).

- Φίλτρο εξαίρεσης: η επιλογή αυτή περιορίζει τις εγγραφές της προβαλλόμενης λίστας σε όλες, εκτός από όσες έχουν κοινή ένδειξη με το πεδίο εκείνο που ορίζεται από την επικεφαλίδα στην οποία εφαρμόστηκε ο χειρισμός ή που ανήκει στην εγγραφή στην οποία ευρίσκεται η μπάρα επιλογής όταν εκτελέστηκε ο χειρισμός ( εάν θέλετε να φιλτράρετε μια λίστα ενοικίων ακινήτων εξαιρώντας αυτές που φέρουν συγκεκριμένη ημ/νία, "δείχνουμε" με την μπάρα επιλογής μια εγγραφή με τέτοια ημ/νία και στην επικεφαλίδα της στήλης πιέζουμε δεξί κλικ και επιλέγουμε <Φίλτρο εξαίρεσης> ).
- Αφαίρεση στήλης: Ο χειρισμός εξαφανίζει μία στήλη στην επικεφαλίδα της οποίας εφαρμόστηκε ο δείκτης του ποντικιού.
- Προσθήκη στήλης: η επιλογή αποκαλύπτει όλα τα πεδία που είναι διαθέσιμα να τοποθετηθούν με την διαδικασία του Drag and Drop στη λίστα ή με διπλό κλικ επί του πεδίου που θέλουμε να μετάσχει στη λίστα.
- Στατική: Ο χρήστης "ακινητοποιεί" τη στήλη στην επίκεφαλίδα της οποίας εφαρμόστηκε όπως επίσης και όλες όσες βρίσκονται αριστερά της. Σκοπός είναι να παραμένουν ορατές οι ενδείξεις των ακινητοποιημένων στηλών όταν ο χειριστής "κυλά προς τα δεξιά την οθόνη" για να προβάλλει λοιπές στήλες.
- Κινητή: η επιλογή αυτή είναι ενεργή μόνο όταν έχει προηγηθεί η προηγούμενη.
- Auto fit column: Ο χειρισμός αυτός μας δίνει το βέλτιστο πλάτος στην στήλη στην οποία εφαρμόστηκε. Ως βέλτιστο πλάτος νοείται αυτό ακριβώς που είναι αναγκαίο για να περιλάβει την "πλατύτερη" εγγραφή της στήλης. Εάν όλα τα πεδία της στήλης είναι κενά, τότε το βέλτιστο πλάτος υπολογίζεται από τον τίτλο της στήλης (το όνομα του πεδίου).
- Auto fit all: Ο χειρισμός δίνει βέλτιστο πλάτος σε όλες τις στήλες της λίστας ανεξαρτήτως της στήλης στην οποία εφαρμόστηκε.

**Αποθήκευση:** Η επιλογή προσφέρει τη δυνατότητα αποθήκευσης σε αρχείο όλων των ρυθμίσεων που έχουν επέλθει σε μια λίστα ευρετηρίου. Οι αποθηκευμένες ρυθμίσεις, με το όνομα με το οποίο αποθηκεύτηκαν, είναι διαθέσιμες στο submenu που προβάλλεται με το κάτω βελάκι του πλήκτρου <Ευρετήριο>.

| > 33 · 🕗                                                                                                    |                 |      |            |                     |              |                      |              |            | (R) (a) × |
|----------------------------------------------------------------------------------------------------|-----------------|------|------------|---------------------|--------------|----------------------|--------------|------------|-----------|
| duonité mena 💽                                                                                                    | TOT And the se  |      | 1          | · Extend and arrive | IN STREET    |                      |              |            |           |
| - & & & & U                                                                                                    | C Exertipe      | 1    |            | No - 3 100          | mainten U    | La Aranana La        | 03.2         |            | 16        |
| απρόξοις                                                                                                    | 1               | 4    | HARPNIK    | Passana .           | - Section in | - Streetphi          | Kateph sSc.  | tavol.oGo  |           |
| pensocratevpope                                                                                                    | w.              | 1.2  | 03/01/2011 | TaŞvianıti          | 14           | AND REACHING METRICS | 144,20000    | 149,40     |           |
| incohentures                                                                                                    |                 | 7.3  | 03/01/3811 | Gikrpo              | · po         | DENTOYKA P. & F. TR  | 2.625,00000  | 2.719,60   |           |
| WITE .                                                                                                    |                 | - 1  | 03/03/3011 | Φίλτρο εξαφεστη     | c • 01       | MAAJOS BEDEAMHS      | 87,42000     | 87,42      |           |
| Appetio deavittee                                                                                                    |                 | - 4  | 03/01/2011 | Quatanoises         | + 32         | PRIVAGINAE NEXIGANCE | 89,62000     | 89,63      |           |
| Exmandiotex                                                                                                    |                 | . 3  | 03/01/2011 |                     | 2.3          | ICOPCHUR VALERY      | 84,34000     | 84,34      |           |
| Εργασίες Περίσπατικά Αποσβέσεις                                                                                                    |                 | 28   | 03/01/2011 | Reading anyw        | 00           | PATWARY SAYEDUZ      | 75,80000     | 70,00      |           |
| Osuprijevski, konstrepski,                                                                                                    |                 | 1    | 03/01/2011 | Applacen ontan      | c 96         | PRIADRAKHE PERAHI    | 5,40000      | 5,50       |           |
| Og y Drywon                                                                                                    |                 | - 0  | 03/01/2011 | AND 100 00 00       | - 29         | TEZAVIONE EVETPAT    | 115,48000    | 119,64     |           |
| and the development                                                                                                    |                 | - 7  | 03/01/2011 | Innet               | 13           | ANJEPATICH HAPLA *   | \$4,06000    | 96.03      |           |
| Anamiatic Akivitar                                                                                                    |                 | -10  | 03/01/2011 |                     | 10           | HIEAHAIGHE (ERPTI)   | \$1,06000    | 14,34      |           |
| Απατήσεις Κληροδοτημότων                                                                                                    |                 | 11   | 03/01/3011 | Auto St column.     | 10           | MIEAHAIGHE FEGPTI    | 118,14000    | 120,53     |           |
| Evolution Ava Astvers - EJ                                                                                                    |                 | 12   | 03/01/2011 | Auto D al           | 17           | HULTICAL E.R.E.      | 338,96000    | 247,58     |           |
| Εξοδα Ανά Ανένητα                                                                                                    |                 | - 13 | 03/01/2011 | territor of the     | 10           | IMAHAOY ITAYPOYA     | 106,34000    | 106,34     |           |
| EvroAbc Elonpating Asivitase                                                                                                    |                 | 14   | 03/01/2011 |                     | 19           | TO/YOHONIGHE LEGE    | 119,21000    | 123,50     |           |
| Estimation in Exercise                                                                                                    |                 | 18   | 03/01/3011 |                     | 20           | KONTEGAEKOVH KOE     | 121,54000    | 101,54     |           |
| Automatical Automatical Automatica<br>Automatical Automatical Automatical Automatical Automatical Automatical Automatical Automatical Automatical Automatical Automatical Automatical Automatical Automatical Automatical Automatical Automatical Automatical Automatical Automatical Automatical Automatical Automatical Automatical Automatica<br>Automatical Automatical Automatical Automatical Automatical Automatical Automatical Automatical Automatical Automatical Automatical Automatical Automatical Automatical Automatical Automatical Automatical Automatical Automatical Automati |                 | 1.18 | 03/01/2011 |                     | 23.          | ADPIONOVACY AFTER    | 121,55000    | 101,89     |           |
| Emandamic                                                                                                    |                 | -17  | 03/01/2011 |                     | 24           | HORES& YOMERAMAN     | 367,13000    | 386,39     |           |
| Egypolisc                                                                                                    |                 | 18   | 03/01/2011 |                     | 24           | KAMAPINOV BEENOD     | 34,52000     | 36,80      |           |
| Anntyson nazyveyn anantyssov     Senundaec     Seponic     Opedwam     Norkan neh/tatsov     Andysen neh/tatsov                                                                                                    |                 | 19   | 03/01/2011 | Paper Chi           | 25           | MANOYAHE EDIOATH     | 7,72000      | 8,23       |           |
|                                                                                                    |                 | 31   | 03/01/2011 |                     | 27           | АНИНТРОУЛА МАРЗА     | 67,73000     | 72,20      |           |
| OVER ARVERUN                                                                                                    |                 | -21  | 03/01/2011 | Αποθήκευση          | 29           | ANDPOYMANTE ATTE     | 81,44000     | 84,37      |           |
| ascădan                                                                                                    |                 | 22   | 03/01/2011 | ATEN000023          | 1000029      | ANEPOYZAKHE AITE     | 305,52000    | 316,51     |           |
| via texcologione,<br>addres Anolastic Khanikomuttur                                                                                                    |                 | 23   | 02/01/2011 | A/1EN000024         | 1000030      | STANATHS ENTANATE    | 415,92000    | 431,93     |           |
| TITIKO 18540                                                                                                    |                 | -24  | 02/01/2011 | A/1EN000025         | 1000043      | KANQAH - ANTYNA I    | 344,80000    | 557,00     |           |
| ARCON 100000                                                                                                    |                 | -28  | 02/01/2011 | A/1EN000024         | 1000050      | INDOARS XPHETOS &    | 734,99000    | 761,40     |           |
|                                                                                                    |                 | -26  | 03/01/3011 | A/1EN005007         | 1000053      | SALIN SARKAR         | 33,33000     | 34,53      |           |
|                                                                                                    |                 | 22   | 03/01/2011 | A/TEN3000038        | 1000053      | SAUM SABKIA          | 76,57000     | 79.31      |           |
|                                                                                                    |                 | -28  | 03/01/2011 | A/1EN000029         | 1900054      | ALATHE IDANNEL       | 200,0000     | 200.00     |           |
|                                                                                                    |                 | 29   | 03/03/2811 | #/1EN000030         | 1000057      | BLONATURE TVL - MI   | 186,00000    | 123,60     |           |
|                                                                                                    |                 | 30   | 03/01/2811 | A/1EN000031         | 1000113      | TKANAKH2 EYMTILAH    | 18,85000     | 18,72      |           |
|                                                                                                    |                 | 31   | 03/01/2011 | A/TEN000032         | 1000112      | ZTABARHZ TIAYAOZ     | 666,66000    | 890,66     |           |
|                                                                                                    |                 | 32   | 03/01/2011 | A/1EN000033         | 1000047      | EGNORO & KARODIZT    | 1.220,09000  | 1.220,09   |           |
|                                                                                                    |                 | 33   | 03/01/2011 | NT-4/12(9001        | 1000045      | NATZH KON/NA         | \$76,51000   | 176,51     |           |
|                                                                                                    | Talipydua:"a    | 34   | 03/01/2011 | TT-ARENDO3          | 1000046      | NDID/ADY AHPHTPE     | 320,03000    | 310,83     |           |
|                                                                                                    | Hairp'vie [Ai   | - 25 | 03/01/2011 | ITT-ADEN004         | 1000051      | TENYO TENEV TOU DA   | \$04,17000   | 304,17     |           |
|                                                                                                    |                 | 36   | 03/01/2511 | ITT-ATENOUS         | 1300055      | INTOYIN EVTERTH      | 180,00000    | 180,00     |           |
|                                                                                                    | Sec. 1          | - 37 | 03/01/2011 | ITT-ATENDOE         | 1100062      | INVERTOR LEGISLICO   | 386,80003    | 210,00     |           |
|                                                                                                    | The local state | -38  | 03/84/2011 | RT-ARENO07          | 1300063      | DRAPHER MEROPEAN     | 263,50000    | 163,50     |           |
|                                                                                                    | Table of the P  | 34   | 03/01/2011 | ITT-ARENDOE         | 1000065      | HEANDTHE CANNEL      | 425,00000    | 440,30     |           |
|                                                                                                    | anvibu          | 42   | 03/01/2011 | ITT-ADENDER         | 1000066      | MITOYTAHE 4AKIBEA    | 160,51000    | 160,81     |           |
|                                                                                                    | Openona (See    | 45   | 03/01/2011 | ITT-40EN010         | 1100067      | ART BOARDHOHMAN      | 130,80000    | 130.00     |           |
|                                                                                                    | multipertit.    | 42   | 03/01/2911 | TT-47EN011          | 1000077      | YVHVAWTHZ REGISTIC   | 60,34000     | 62,51      |           |
|                                                                                                    | Bert surgering  | 43   | 03/01/2011 | ITT ARENOIS         | 1000079      | MANALDAMNDY AAME     | 90,00000     | 90,00      |           |
|                                                                                                    | -               | 44   | 03/01/2011 | ITT-4/159214        | 1000001      | TOYPKALAHE ANESTS    | 310,00000    | 210,00     |           |
| 1.10                                                                                                    | 1               | -    | Lienht     |                     | -            |                      | #63.422.20KM | 427.104.04 |           |
|                                                                                                    |                 | -    |            | 10                  | _            |                      |              |            |           |

## 1.4. ΟΘΟΝΕΣ ΕΡΓΑΣΙΑΣ

Οθόνες εργασίας είναι αυτές στις οποίες ο χειριστής οδηγείται μέσω των εργασιών τύπου ευρετηρίου όταν επιλέγει και "εισέρχεται" σε συγκεκριμένη εγγραφή - για μεταβολή, προβολή κλπ. Στις ίδιες οθόνες οδηγείται ο χειριστής όταν έχει επιλέξει οποιουδήποτε τύπου νέα καταχώρηση. Στις οθόνες αυτές ο χειριστής εκτελεί το μεγαλύτερο μέρος των εργασιών του στην εφαρμογή.

Τα "στοιχεία περιβάλλοντος" που συναντώνται εντός των οθονών εργασίας, είναι τα εξής:

**Σελίδες (Tabs):** διαδοχικές επικαλυπτόμενες επιφάνειες εργασίας / πληροφοριών στις οποίες ο χειριστής έχει άμεση πρόσβαση με ένα κλικ στον τίτλο τους. Για τη μετακίνηση μεταξύ σελίδων, εκτός από το ποντίκι, μπορεί επίσης να χρησιμοποιηθεί οριζόμενος χειρισμός πληκτρολογίου. **Ζώνες:** είναι υποσύνολο των σελίδων, αποτελεί μέρος της επιφάνειας εργασίας που επισημάνεται με τίτλο και περιέχει πεδία κοινού θεματικού αντικειμένου. Για τη μετακίνηση μεταξύ Ζωνών μπορεί επίσης να χρησιμοποιηθεί οριζόμενος χειρισμός πληκτρολογίου (< Επόμενη Ζώνη Πεδίων>).

**Hyperlinks :** αποτελεί μία από τις βασικές προδιαγραφές της εφαρμογής βάσει της οποίας ο τίτλος ενός πεδίου λειτουργεί ως hyperlink (υπερσύνδεσμος). Το hyperlink με την σειρά του παραπέμπει στην "καταλληλότερη κατά περίπτωση" οθόνη εργασίας. Δηλαδή : τα πεδία που συμπληρώνονται με πινακοποιημένες πληροφορίες (σχετίζονται με κάποιο πίνακα), οδηγούν απευθείας στην διαχείριση του πίνακα αυτού (πχ. Γεωγραφικές Ζώνες, Νομίσματα κλπ). Τα πεδία που περιέχουν διευθύνσεις e-mail ή διευθύνσεις internet λειτουργούν ως hyperlinks που καλούν e-mail εφαρμογές ή οδηγούν στην κατάλληλη διεύθυνση internet αντίστοιχα. Με λίγα λόγια τα hyperlinks αποτελούν έναν απλό και ισχυρό μηχανισμό για να εκτελούνται πολλές εργασίες με έναν αυτονόητο τρόπο. Οι δυνατότητες των hyperlinks πολλαπλασιάζονται εάν χρησιμοποιήσει κανείς επάνω τους το χειρισμό <δεξί κλικ>.

Πεδία ανεύρεσης (βιβλιαράκι) : η ένδειξη με το βιβλιαράκι δείχνει ότι στο πεδίο διατίθεται αναζήτηση - άρα, ότι εφαρμόζονται διαδικασίες ανεύρεσης - και ειδικά αυτές που ισχύουν για τις ανευρέσεις εγγραφών όχι σε ευρετήρια αλλά σε οθόνες εργασίας.

Πεδία ανεύρεσης (κάτω βελάκι): η ένδειξη δείχνει ότι η αναζήτηση θα γίνει με απλή χρήση του κάτω βέλους (απλό "list box").

## 1.5. ΔΙΚΑΙΩΜΑΤΑ

## Ομάδες χρηστών

Η εργασία των ομάδων χρηστών είναι σχεδιασμένη έτσι ώστε να μπορεί ο administrator του συστήματος να προσδιορίσει τους ρόλους λειτουργίας και ευθυνών σε ένα Φορέα. Σε αυτήν ορίζονται τα δικαιώματα σε εργασίες, επιλογές μενού και αρμοδιότητες για την κάθε ομάδα με κοινά ή παρόμοια καθήκοντα. Μπορούμε ακόμη να περιορίσουμε την επιλογή των χρηστών και σε πολλές ακόμα περιοχές εργασίας (με δεξί κλικ) με το λεκτικό «Καθορισμός Δικαιωμάτων».

Η ομαδοποίηση αυτή επιτρέπει την ευκολότερη σχεδίαση ενιαίου menu για κάθε ομάδα και τον ευκολότερο καθορισμό δικαιωμάτων χρηστών.

## Χρήστες

Εδώ ορίζονται οι χρήστες της εφαρμογής οι οποίοι θα συσχετιστούν με τις Ομάδες Χρηστών που καθορίστηκαν παραπάνω. Εκτός από το όνομα του χρήστη και το password, στην εργασία καθορίζεται μία σειρά ρυθμίσεων σχετικά με τον Φορέα του Δημοσίου, τον διαχωρισμό του Φορέα και την αποθήκη με τους αποθηκευτικούς χώρους με τους οποίους συνδέεται κάθε χρήστης.

Αν υπάρχουν δύο ή και περισσότεροι φορείς μπορεί κάποιος χρήστης να ανήκει σε διαφορετική ομάδα και έτσι να έχει διαφορετικά δικαιώματα ανάλογα με το τι έχει οριστεί στην αντίστοιχη ομάδα. Αυτό ορίζεται στο tab "Δικαιώματα σε εταιρίες και υποκαταστήματα".

## Δικαιώματα χειριστών

Στην επιλογή αυτή καθορίζονται, για κάθε μία εργασία της εφαρμογής, τα δικαιώματα προσπέλασης κάθε ομάδας χρηστών ή χρήστη σε εργασίες και επιλογές που αφορούν όλη την εφαρμογή. Για τις εργασίες εκείνες που εκτελούν διαχείριση εγγραφών (νέα εγγραφή, μεταβολή, διαγραφή κλπ), παρέχεται η δυνατότητα λεπτομερούς καθορισμού δικαιωμάτων για κάθε ένα τύπο διαχείρισης (νέα εγγραφή, μεταβολή, διαγραφή κλπ).

Ο καθορισμός δικαιωμάτων δεν περιορίζεται υποχρεωτικά σε επίπεδο ομάδας χειριστών αλλά μπορεί να επεκταθεί σε ένα προς ένα τους χειριστές της εφαρμογής - ακόμα και με δυνατότητα εξαιρέσεων απ' όσα ισχύουν για την ομάδα τους.

Ακόμα, δικαιώματα σε ομάδες και χρήστες μπορούν να δοθούν σε κάθε επιλογή – εργασία της εφαρμογής με δεξί κλικ πάνω σ' αυτήν. Τέλος, δικαιώματα ορίζονται και στις σειρές των παραστατικών για το ποιος θα μπορεί να επιλέγει, καταχωρεί, μεταβάλλει ή διαγράφει κάθε σειρά.

Οι οθόνες καθορισμού όλων των παραπάνω δικαιωμάτων δίδονται παρακάτω :

## <u>Χρήστες</u>

| Β Χρήπτες<br>Ευρετήρια * |                                        | assieren • 🕁 🖬 | Anypagn 🛈 🛈       | 4.5         |                        | ×.             |
|--------------------------|----------------------------------------|----------------|-------------------|-------------|------------------------|----------------|
| Καδικός: 🔯               | Xprismic: AKINHTA                      | Όνομα          | ΤΜΗΜΑ ΔΙΑΧΕΙΡΙΣΗΣ | AKINHTHE RE | PIOYZIAE               | Evenyde: Noi 🗽 |
| Γενικά στοιχεία 2        | νκαιώματα σε λειτουργίες   Μενώ χρήστή | Ποτοπορήσεις   |                   |             |                        |                |
| Pesaword:                |                                        | Emifediation   |                   |             | Ημερ-διακοπής:         | *              |
| Ετοιρία:                 | 1 EAAHNIKOE EPYOPOE ETAYPOE *          | Υποκ/μαι       |                   |             | Toution                |                |
| Administratori: N        | a 😥                                    |                | Ynepteolpikóc: (  | Nar 🛃       |                        |                |
| e-Support: 5             | × 🗆                                    |                | Ομάδα:            | 8 THHMA     | ALAXEIPIZHE AKINHTHE D | EPIOYELAE      |
| e-mail:                  |                                        |                |                   |             |                        |                |
| Νισθ. στογχείο μο        | δκής μεταβολής:                        |                |                   |             |                        |                |

| £ - 1 |     | Etapia.                   | Τποκαταστήμοτα                                   | Ouóão                                |
|-------|-----|---------------------------|--------------------------------------------------|--------------------------------------|
|       | 1   | ΕΛΛΗΝΙΚΟΣ ΕΡΥΘΡΟΣ ΣΤΑΥΡΟΣ | 100,101,102,103,104,105,106,107,108,109,110,111, | TMHMA ATAXETEETE AKINHTKE REPROVETAE |
|       |     |                           |                                                  |                                      |
|       |     |                           |                                                  |                                      |
|       |     |                           |                                                  |                                      |
|       |     |                           |                                                  |                                      |
|       | -   |                           |                                                  |                                      |
|       | -   |                           |                                                  |                                      |
|       |     |                           |                                                  |                                      |
|       |     |                           |                                                  |                                      |
|       |     |                           |                                                  |                                      |
|       |     |                           |                                                  |                                      |
|       |     |                           |                                                  |                                      |
|       |     |                           |                                                  |                                      |
|       | -   |                           |                                                  |                                      |
|       |     |                           |                                                  |                                      |
|       |     |                           |                                                  |                                      |
|       |     |                           |                                                  |                                      |
|       |     |                           |                                                  |                                      |
|       |     |                           |                                                  |                                      |
|       | -   |                           |                                                  |                                      |
|       |     |                           |                                                  |                                      |
|       |     |                           |                                                  |                                      |
|       |     |                           |                                                  |                                      |
|       |     |                           |                                                  |                                      |
|       |     |                           |                                                  |                                      |
|       |     |                           |                                                  |                                      |
|       |     |                           |                                                  |                                      |
|       |     |                           |                                                  |                                      |
|       | -   |                           |                                                  |                                      |
|       |     |                           |                                                  |                                      |
|       |     |                           |                                                  |                                      |
|       | 1.1 |                           |                                                  |                                      |

|                                                                                                    |                                                                                                    | - |
|----------------------------------------------------------------------------------------------------|----------------------------------------------------------------------------------------------------|---|
| iç, ană:                                                                                                    | Twe                                                                                                |   |
| opý, aná:                                                                                                    | Ewci                                                                                               |   |
| Tre Sonopule, rupe regiono : Nervo, N. a Alarta                                                                                                    | A DI X                                                                                             |   |
| Management Strategy and Strategy                                                                                                    | Concretely 1                                                                                       |   |
| and a second second s |                                                                                                    |   |
| 🖓 Διαθέσιμη σε όλους τους χρήστες                                                                                                    |                                                                                                    |   |
| Cuáðar, χρηστών:                                                                                                    | Xp/grac;                                                                                           |   |
| ADTIZTERIO                                                                                                    | ALEVOYNEH KENTFORME ADOBHICHE<br>YTHIP, ALAX/EHE DAI/YTON - DEPEX, TNHM, & EDITPO                  |   |
| ADDRHEN                                                                                                    | E MITAKA OYPANIA<br>E EAETEOL                                                                      |   |
| EPANGE<br>TEPIDEPETAKA                                                                                                    | COMPANY2<br>ED TRHKA SPHEATCADTOYMENCH DEOLEANNATON                                                |   |
| THHMA ASAKEIPIZHI AKINHTHE REPLOYEIAE                                                                                                    | C workers                                                                                          |   |
| EKKADAPITHE DARANGH-ELODON                                                                                                    | T TEP:                                                                                             |   |
| siores                                                                                                    | MAIN.                                                                                              |   |
| DISTANCE THE THE ATOM (CLASSER)                                                                                                    | I YTHPEIA ALAXEDTULE ANALTULE OF OUTPEAT                                                           |   |
| Administrator                                                                                                    | ALEYOYNEN KENTERNE ADOMICH                                                                         |   |
| 84CNU_05012011                                                                                                    |                                                                                                    |   |
|                                                                                                    | E 94                                                                                               |   |
|                                                                                                    | C LIEFEYNIH KENTPOHL ANDEHKHS<br>C Laborea                                                         |   |
|                                                                                                    | G A/NEH EPANOY                                                                                     |   |
|                                                                                                    | a Admin                                                                                            |   |
|                                                                                                    | U OLOGO NOVIMIEN<br>YTHP: ALAX/INE RAP/TON - REPLO. THEM, & ENTRON                                 |   |
|                                                                                                    | U YTHP, SLAVING NAP/TON - REPLO, THHM, & ERITPO<br>U YTHP, SLAVING NAP/TON - REPLO, THHM, & ERITPO |   |
|                                                                                                    |                                                                                                    |   |

## Προβολή

| Advertion more information and advertised advertised ad                                                                                                    | Αποθήκευση 🔐 Αποθήκευση ω            | ς 😝 Διαγραφή 🔄 Τρδία 🔄 Εργορίες 🔯 Ποραμπροποίηση 🎢 Form 🖆 Δικολίωση.                                 |                     |                   |     |
|----------------------------------------------------------------------------------------------------|--------------------------------------|----------------------------------------------------------------------------------------------------|---------------------|-------------------|-----|
| Top-orong the Annual Section of the Annual Section of the Annual S                                                                                                    | сыбкос                               | Περιγραφήι                                                                                           |                     | Εναργόι           | (II |
| Construct     Topovanovation Assessment 21     Topovanovation Assessment 21     Topovanovation 21     Topovanovation Assessment 22     Topovanovation 21     Topovanovation 21     Topovanova                                                                                                    | uolomu. Bo                           | Accento hop-divinedal                                                                                | · Longaramy         |                   | Ŧ   |
| Toporanagia Asentina 1 Toporanagia Asentina 2 Inagria anisang Okenid Sou Aseau (Aveane anoga) Aseat (Boordiness) Education natio (Rearrangess 1)<br>medianese<br>2 very mensive: Zuery postbiave: Zuery of postage<br>2 very mensive: Zuery postbiave: Zuery of postage<br>4 falsa<br>4 falsa<br>4 costing<br>medianese<br>4 costing<br>medianese<br>4 costing<br>medianese<br>4 cost were<br>4 cost were                                                                                                    | Sãog                                 | Opposit:                                                                                             | Τετραγωνικά:        |                   |     |
| Monthines, I Active I Active                                                                                                    | ενικά Στοιχείο   Τοςν.στοιχεία Ακινή | του 1   Τεχνιστοιχείο Ακινήτου 2   Ιτοιχεία κτίσματος/Οικοπέδου/Αγρού   Λογιστικά στοιχεία   Αγοράς/ | Προσθήκες   Ελεύθερ | a netila   Mabarn | 11  |
| *     Xvr.nemaiv:     Xvr.nepoditiau:     Xvr.obprvior;       *     Xxdbprovid, downepolitau;     *     *       *     Xxdbprovid, downepolitau;     *     *       *     Xxdbprovid, downepolitau;     *     *       *     Xxdbprovid, downepolitau;     *     *       *     Xxdbprovid, downepolitau;     *     *       *     Xxdbprovid, downepolitau;     *     *       *     Xxdbprovid, downepolitau;     *     *       *     Xxdbprovid, downepolitau;     *     *       *     Xxdbprovid, downepolitau;     *     *       *     Yxdbprovid, downepolitau;     *     *       *     Xxdbprovid, downepolitau;     *     *       *     Xxdbprovid, downepolitau;     *     *       *     Xxdbprovid, downepolitau;     *     *       *     Xxdbprovid, downepolitau;     *     *       *     Xxdbprovid, downepolitau;     *     *       *     Xxdbprovid, downepolitau;     *     *       *     Xxdbprovid, downepolitau;     *     *       *     Xxdbprovid, downepolitau;     *     *       *     Xxdbprovid, downepolitau;     *     *       *     *     *                                                                                                    | Αογωτικές αποσβέπεις                 |                                                                                                    | 1                   | - Torraphone      |     |
| Acting<br>at Costing<br>at Costing                                                                                                    | Núfloðaç:                            | Συντ.προσθέτων: Συντ.προσθέτων: Συντ.οδρανείας                                                       |                     |                   |     |
| A Atiu<br>d Ceeding<br>ms<br>d Ceeding<br>ms<br>d Ceeding<br>d Ceeding<br>ms<br>d Ceeding<br>ms<br>d Ceeding<br>ms<br>d Ceeding<br>ms<br>d Ceeding<br>ms<br>d Ceeding<br>ms<br>d Ceeding<br>ms<br>d Ceeding<br>ms<br>d Ceeding<br>ms<br>d Ceeding<br>ms<br>d Ceeding<br>ms<br>d Ceeding<br>d Ceeding<br>d Ceedi | N.M.I                                | 💽 Kallopurpa, Anonopirture                                                                           |                     |                   |     |
| A A Eju     Ourbleck genoment     Xohrmaci<br>Individent       Individent     Individent       Individent     Individent       Indit Version     Inditinditin                                                                                                    |                                      | 🖓 Δαθέσιμη σε άλους τους χρήστες                                                                     |                     |                   |     |
| ACTITIVEND<br>ACTITIVEND<br>ACTITIVEND<br>ACTITIVEND<br>ACTITIVEND<br>ACTIVITY<br>ACTIVITY<br>ACTIVI                                                                                        | Αντικειμενική Αξία                   | Ouddec garaniavi Xahaneci                                                                            |                     |                   |     |
| d Conting<br>Display the second second                                                                                                    | Аупкаці, АБр;                        | ACTITHERD ALTERNITY REATERN - DEPON                                                                  |                     |                   |     |
| EFMANDS<br>EFMANDS<br>TMHMA GLAXELFELLE ANDHATHE THE<br>EARLY XOL<br>EKKARDAPTINE ANDHATHE THE<br>EARLY XOL<br>EKKARDAPTINE ANDHATHE THE<br>EARLY XOL<br>EKKARDAPTINE ANDHATHE THE<br>EARLY XOL<br>EKKARDAPTINE ANDHATHE THE<br>EKKARDAPTINE ANDHATHE THE<br>EKKARDAPTINE AND AND AND AND AND AND AND AND<br>EKKARDAPTINE AND AND AND AND AND AND AND AND AND AND                                                                                                    | Artivity Based Costing               | E EEAFOREE E MELAKA OVPANIA<br>AJOINVITH E ENERKOE                                                   |                     |                   |     |
| ENGANCE CANADATERISE AND ANTANION-LECOLOR<br>ECOLORADATERISE AND ANTANION-LECOLOR<br>ECOLORADATERISE<br>SUBJECTS<br>Address<br>Subjects<br>Addression<br>XPH-ALTOLOTOTIONEDA<br>Addression<br>XPH-ALTOLOTOTIONEDA<br>COK AND ADDRESSION                                                                                                    | ASC Boomanus                         | СОМРАНИЗ<br>ПЕРІФЕРЕЈАКА ТИНИКА ХРИМАТОДОТОУНЕНОМ ПРО                                                |                     |                   |     |
| TARABODA (THE CARDWIDE EXCLUSION     TARTADE       TARTADE     TARTADE       Stores     THEVELSE       THEVELSE     THEVELSE       Administrator     THEVELSE       Administrator     THEVELSE       Administrator     THEVELSE       Administrator     THEVELSE       Administrator     THEVELSE       Administrator     THEVELSE       Administrator     THEVELSE       Administrator     THEVELSE       Administrator     THEVELSE                                                                                                    | annos entros entros en anti-         | E FINHMA GLASSIFICHE ANDRETHE I MOVENE<br>E EAEYXOL<br>B FAEYXOL                                     |                     |                   |     |
| Listores<br>Z.R.<br>Replections Thematicin (Everyon<br>Administrator<br>Administrator<br>Ad                                                                                                    |                                      |                                                                                                    |                     |                   |     |
|                                                                                                    |                                      | Extores THOMA EXCADAPTINE GATANON-EX-                                                                |                     |                   |     |
|                                                                                                    |                                      | TEPLOEPLACEN THIMATEIN (Everys<br>Administrator                                                      |                     |                   |     |
| CK Akupson                                                                                                    |                                      | роность ринетия иситора 🗿 🖥 начинатия наитора с                                                      |                     |                   |     |
|                                                                                                    |                                      |                                                                                                    |                     |                   |     |
|                                                                                                    |                                      | L OF MARKET                                                                                          |                     |                   |     |
|                                                                                                    |                                      |                                                                                                    |                     |                   |     |
|                                                                                                    |                                      |                                                                                                    |                     |                   |     |
|                                                                                                    |                                      |                                                                                                    |                     |                   |     |
|                                                                                                    |                                      |                                                                                                    |                     |                   |     |
|                                                                                                    |                                      |                                                                                                    |                     |                   |     |
|                                                                                                    |                                      |                                                                                                    |                     |                   |     |
|                                                                                                    |                                      |                                                                                                    |                     |                   |     |

## <u>Εργασίες</u>

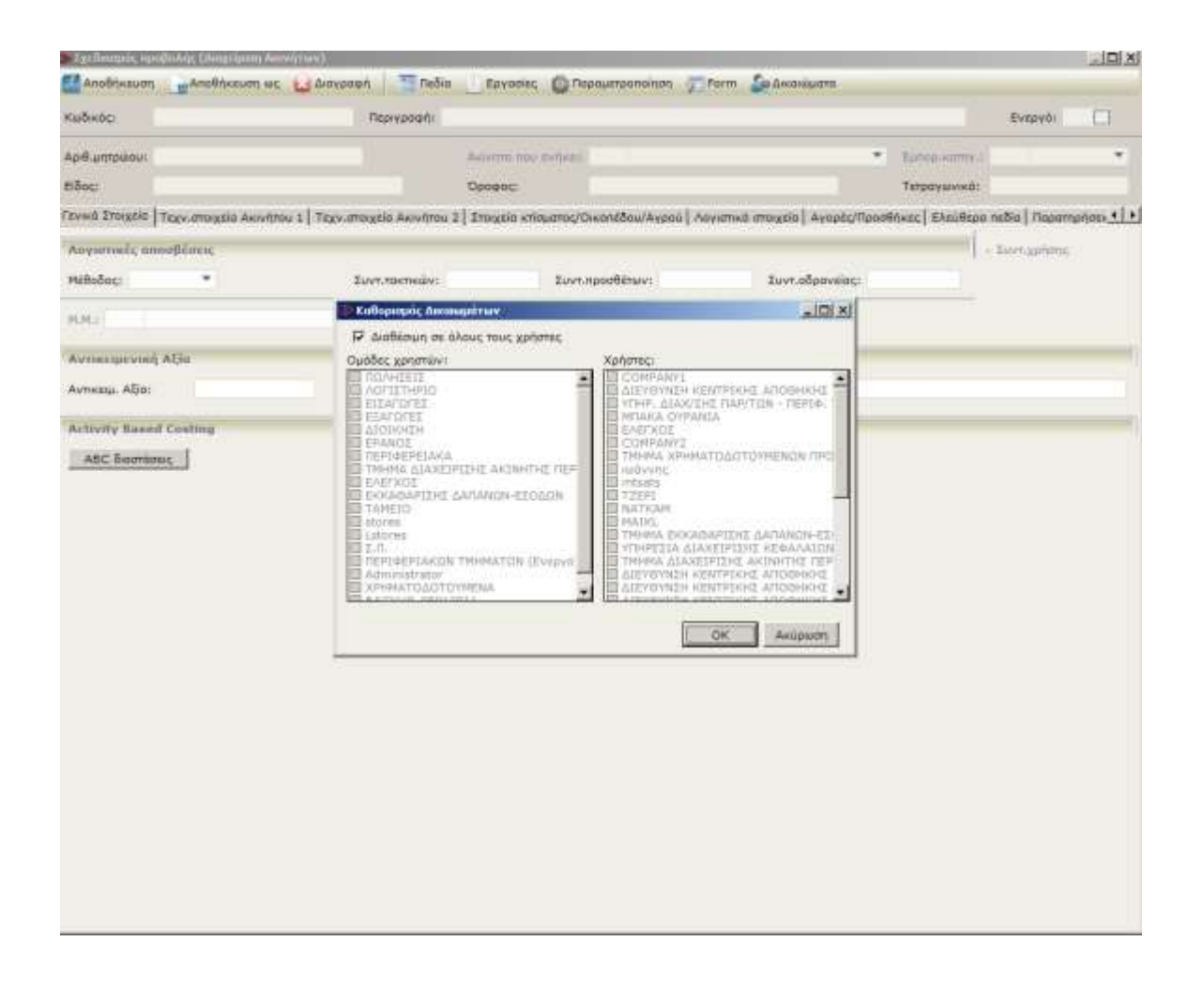

#### 1.6. ΕΚΤΥΠΩΤΕΣ - ΕΚΤΥΠΩΣΕΙΣ

#### ΜΕΣΑ ΕΚΤΥΠΩΣΗΣ

Μια κατάσταση εγγραφών που έχει προκύψει από ένα ευρετήριο ή από μία εργασία τύπου εκτύπωσης μπορεί εκτός της οθόνης και του εκτυπωτή να αποσταλεί στα εξής μέσα:

Excel: Η επιλογή ενεργοποιεί την εφαρμογή Microsoft Excel, εάν αυτή έχει εγκατασταθεί στο τερματικό και μεταφέρει σ' αυτήν τα δεδομένα της κατάστασης. Word: Η επιλογή ενεργοποιεί την εφαρμογή Microsoft Word, εάν αυτή έχει εγκατασταθεί το τερματικό, και μεταφέρει σ' αυτήν τα δεδομένα της κατάστασης. E-mail : Η επιλογή προβάλει μια οθόνη ρυθμίσεων στην οποία καθορίζεται ο τύπος ( format ) στο οποίο θα διακινηθούν τα δεδομένα της κατάστασης καθώς και το εάν θα αποτελούν συνοδευτικό του e-mail (attachment) ή μέρος του . Προϋπόθεση λειτουργίας είναι η εγκατάσταση εφαρμογής που να υποστηρίζει e-mail ( πχ Microsoft outlook, ... ). Ascii file Windows: Η επιλογή προβάλει οθόνη αποθήκευσης αρχείου σε μορφή κειμένου (text). Η αποθήκευση της κατάστασης γίνεται σε character set 1253. Ascii file DOS: Η επιλογή προβάλει οθόνη αποθήκευσης αρχείου σε μορφή κειμένου (text). Η αποθήκευση της κατάστασης γίνεται σε character set 437. **Html** format: Η επιλογή προβάλει οθόνη αποθήκευσης αρχείου σε μορφή html. Η αποθήκευση της κατάστασης γίνεται σε αυτό το format. SoftOne MetaFile: Η επιλογή προβάλει οθόνη αποθήκευσης αρχείου σε ειδικό format της κατασκευάστριας εταιρείας SoftOne ( με χαρακτηριστικό το xpr ). Τα αρχεία που παράγονται φέρουν το διακριτικό εικονίδιο της SoftOne και εκτελούνται μόνο μέσα από την εφαρμογή (απ' ευθείας από τον Windows Explorer και με <διπλό κλικ>). Εάν τη στιγμή της εκτέλεσής τους η εφαρμογή είναι σε λειτουργία, τότε η σχετική εκτύπωση προβάλλεται στην οθόνη της εφαρμογής. Εάν η εφαρμογή δεν είναι ανοικτή τη στιγμή που εκτελείται το <διπλό κλικ> στο .xpr αρχείο, τότε ζητείται από τον χρήστη να κάνει ( login ) και αμέσως μετά προβάλλετε η εκτύπωση. Στην περίπτωση αυτή η εφαρμογή έχει εκτελεστεί σε "viewer mode" και δεν περιέχει καμία άλλη εργασία.

|                                                                                                    |                                                  |                                                                                                    |                                                                                                    |                                                                   | and the second second                       |                                                                   |                 |                                                                                                    |                            | 0.001     |
|----------------------------------------------------------------------------------------------------|--------------------------------------------------|----------------------------------------------------------------------------------------------------|----------------------------------------------------------------------------------------------------|-------------------------------------------------------------------|---------------------------------------------|-------------------------------------------------------------------|-----------------|----------------------------------------------------------------------------------------------------|----------------------------|-----------|
| роплоной ниени 🗵                                                                                                    | - 01                                             | Publicat Auto-                                                                                               | ni 4 🗐                                                                                                    | Acomboes: Auximum                                                 |                                             |                                                                   |                 |                                                                                                    |                            |           |
| 1 & 2 & A L                                                                                                    | DEN                                              | where * ster *                                                                                               | 17 · · UN                                                                                                    | - 3 8-                                                            | • •                                         | Latastool.                                                        | 1 4 4           | 1 ° E                                                                                                    |                            | 16        |
| Солования     Солования     Солования | 2 million<br>Parado<br>Surras<br>Anton<br>Ration | LIONI ATRIX<br>arrespond (Essayar<br>Aven CL/D<br>antria, SLOO<br>having SLOO<br>having (SLOO<br>having SLOO | eA [] Trendsed a<br>S 1122<br>S 1122<br>S 11 | 11001 *n0x04623<br>ed onizatio <br>misk/poi 100<br>1<br>A104 2833 | Y AKINHTON<br>KINTRIOLADOI<br>IINTOYKA P. & | *<br>NGH ·                                                        | Auður:<br>- nu  | HS-Kucal<br>MS-Word<br>E-Haal<br>Web Browsen<br>Spreacheet fas<br>Document Re<br>Acts Ma Dos<br>Acts Ma Dos<br>Hori Re<br>PDF Na<br>Soft metalle | енасотоя<br>тознали<br>м   | dani 9a E |
|                                                                                                    | 100                                              | Robert .                                                                                                    | 1                                                                                                    |                                                                   | Keel and                                    | Day management                                                    | T               | Cash machina                                                                                                    |                            |           |
|                                                                                                    | 1-12-1-                                          | E1-00003<br>E1-00004<br>E3-00011                                                                             | ς Σύνγρου 5<br>Σύνγρου 5<br>Σύνγρου 5 -                                                                                                    | Kipaté                                                            | E1-00003<br>E1-00004<br>E3-00011            | 01/01/2009,47,047,3<br>01/01/2009,47,047,3<br>01/01/2009,47,047,4 | 2)<br>24<br>406 | Anormality one Charlisbe 2013<br>Microsoft XPS Occurrent Write<br>off Lease/Set 1020<br>Pare<br>Dono ROF Writer<br>CutePDF Writer                | 918,75<br>918,75<br>918,75 |           |
|                                                                                                    |                                                  |                                                                                                    |                                                                                                    |                                                                   |                                             |                                                                   |                 |                                                                                                    |                            |           |
|                                                                                                    |                                                  |                                                                                                    |                                                                                                    | 2010-010-0                                                        |                                             |                                                                   |                 |                                                                                                    |                            |           |
|                                                                                                    | 244.76                                           | abdriyec:                                                                                                    | 0.000                                                                                                    | Eum.1(%):                                                         | 54                                          | Ağız dem                                                          | m.11            | E.00 Exm.22                                                                                                    | and t                      | 0.00      |
|                                                                                                    | Kellap                                           | nh inflin:                                                                                                   | 2,756,25                                                                                                    | ALCERTAL                                                          |                                             | 9,00 (Adda 1452                                                   | (Barris)        | 19,23 Escolut                                                                                                    | din:                       | 2,855,48  |

## 2. ΔΙΑΧΕΙΡΙΣΗ ΑΚΙΝΗΤΩΝ

## 2.1 Αρχείο Ακινήτων

Από την επιλογή του φακέλου Ακίνητα και αρχείο ακινήτων γίνεται η καταχώρηση ενός νέου ακινήτου και γενικά η μεταβολή των στοιχείων ενός υπάρχοντος ακινήτου ή διαγραφή του.

| wowoci (i             | Περιγροφήτ    |                     |              |                     |               | Ενεργά: Ναι 📝  |
|-----------------------|---------------|---------------------|--------------|---------------------|---------------|----------------|
| ωθ.μητρώσει:          |               | Asiento nuo svipesi |              |                     | fumiliarity.) |                |
| iðoci                 |               | Όροφος              |              |                     | Τετραγωνικά   |                |
| Λογιστικές αποσβέσεις |               | 0.000               | ooBétaw: 0.0 | 000 Συντιοδρανείας: | 0,000         | Town apricese. |
| Νέθοδος: Γρομμική 💌   | Zuvr.mensiev: | 0,000 1001.0        |              |                     |               |                |

Βασικά στοιχεία του ακίνητου είναι ι: Ο κωδικός, η περιγραφή, μονάδα μέτρησης και Φ.Π.Α.

Στο πεδίο αριθμός μητρώου δηλώνεται ο αριθμός μητρώου του παγίου εφόσον υπάρχει σε ποιο ακίνητο στην εμπορική κατηγορία γίνεται κατηγοριοποίηση ανά περιοχή.

Στο είδος δηλώνεται το είδος του ακινήτου για παράδειγμα αν είναι γραφείο, διαμέρισμα, οικόπεδο κλπ., ο όροφος στο οποίο βρίσκεται και τα τετραγωνικά.

Λογιστικές αποσβέσεις: Συμπληρώνετε τη μέθοδο των λογιστικών αποσβέσεων, το συντελεστή τακτικών αποσβέσεων, το συντελεστή προσθέτων και αδράνειας.

Επιπλέον δηλώνουμε το ποσό της Αντικειμενικής Αξίας και της Αξίας Οικοπέδου του κτίσματος αν αφορά κτίριο.

## 2.1.1 Τεχνικά στοιχεία Ακινήτου

| tannığ araxizin                      |                  |                  |                        |                |                  |
|--------------------------------------|------------------|------------------|------------------------|----------------|------------------|
| οδός) Βοσ. Πούλου 1 (Ασκληγιείο Βούλ |                  | Πάλη: Βούλα      |                        | NOUOCI ATTIKHE | TK1 166 73       |
| έρλης ακονήσου                       |                  |                  |                        |                |                  |
| τισθωμένο: Όχι 🛄                     | KEV6: 'Oxi       |                  | Ιδιάκρηση: Όχι 🛄       |                | Παροχώρηση: Όχι  |
| Γρόπος Κτήσης                        |                  |                  |                        |                |                  |
| ίγορά: Ναι 🛃                         | КАпрочоций: Фж   |                  | Από κατάσχεση:         | Σε κατάσχεση:  |                  |
| τκερεμάτητα:                         | Anà δαρεά: 'Oxi  |                  | WAY 200                | Σχάλια: Αγο    | ρά-Απαλλατρ,     |
| δρόμοι που περικλείουν το ακίνητο-Πι | ропо́нск;        |                  |                        |                |                  |
| LOBUDE 1: BAZ, RAYAOY                |                  | Πλάτος δρόμου 1: | Δρόμος 21 Λ. ΚΑΡΑΜΑΝΛΗ |                | Πλάτος δρόμου 21 |
| δορος 31 ΑΣΚΛΗΠΙΟΥ                   |                  | Πλάτος δρόμου 3ι | Δρόμος 4: ΑΣΚΛΗΠΙΟΥ    |                | Πλάτος δρόμου 4ι |
| ήκος αρόσοφης                        |                  |                  |                        |                |                  |
| φόμος πρόσοψης 1:                    |                  | Μήκος προσ.1:    | Δράμος πρόσοψης 2:     |                | Міжос прод.2:    |
| ωδους πρόσοψης 3:                    |                  | Μήκος προσ.3:    | Δρόμος πρόσοψης 4:     |                | Мукос прод.4:    |
| φάσος πατασκευάς                     |                  |                  |                        |                |                  |
| κυρόδεμα: 🖸 Λιθάκτιστο:              | Πρόχειρο κτίσμαι | akkor            |                        |                |                  |
| ξοπλισμός                            |                  |                  |                        |                |                  |
|                                      |                  | 12 C             |                        |                |                  |

Στην συγκεκριμένη προβολή δηλώνουμε στοιχεία όπως:

- Βασικά στοιχεία: πλήρη διεύθυνση ακινήτου
- Τρόπος κτήσης: αφορά τον τρόπο απόκτησης του ακινήτου π.χ. αγορά, κληρονομιά κλπ.
- Δρόμοι που περικλείουν το ακίνητο, αναλυτικά
- Προσόψεις και μήκος αυτών
- Τρόπος κατασκευής
- Εξοπλισμός ακινήτου

Στην επόμενη προβολή υπάρχουν τα εξής πεδία:

- Οικοδομική άδεια
- Παλαιότητα
- Βάθος γραφείου ή κατ.
- Συντελεστής
- Χαρακτηρισμός ακινήτου, Διατηρητέο ή Απαλλοτριωτέο
- Ειδικά στοιχεία όπως η ημερομηνία κτήσης και η εφορία που ανήκει το ακίνητο
- Ποσοστό κυριότητας
- Επιφάνεια σε μέτρα
- Παρατηρήσεις Τεχνικής Υπηρεσίας

| Duperfipie ·   | • 🔅 • 📆 • 🖬 Nés •           | 3 Barrison - U L                | Arayosph 😡 😡          | 3.2             |                   |              | X                    | 1 |
|----------------|-----------------------------|---------------------------------|-----------------------|-----------------|-------------------|--------------|----------------------|---|
| α δικάς:       | AAF-00003                   | Περιγραφή: Αγράς ΑΜΑΡ           |                       |                 |                   |              | Evepyő: Nav 🔛        |   |
| Api0.µmpiaoui  |                             | Autopro neu                     | surprase 199 A. XOPTI | ATH             | ÷                 | Ramop.comy.c | 102 AKINHTA SE       |   |
| 58oci          | Αγράς                       | Opoqoc:                         |                       |                 |                   | Τετραγωνικά: | 937,49               |   |
| ενικά Στοιχεία | Texv. morgele Avovine 1 Tex | NA BISKUTS & UPTIMAL DISKOTA VI | ουστος/Owanéδow/Aγρού | Λογιστικά στοίχ | εια Αγορές/Προσθι | INTE EXECTED | τεδία   Παριπτιρήσει |   |
| Ουτοδομοκή ό   | άδε-α/πολαιότης/βάθος/συν   | πελεπτής                        |                       |                 |                   |              |                      |   |
| Ap.Aðenci      |                             |                                 | Παλαιότης «π          | nplou:          |                   |              |                      |   |
| Βάθος γραφεί   | ου ή κατ.:                  |                                 | Υκόλοικο συν          | телатті         |                   |              |                      |   |
| Xunuernoste    | alie materirens             |                                 |                       |                 |                   |              |                      |   |
| Διστηρητές:    | Ac Anógeomy:                |                                 | Απολλοτριωτές:        | - ApJ           | inăgiaimę:        |              |                      |   |
| ειδικά στοιχι  | sio                         |                                 |                       |                 |                   |              |                      |   |
| Ημ.Κτήσης:     | π                           | Eposiu Awvitour                 |                       |                 |                   |              |                      | 9 |
| Ποσστά Κυρ     | πότητας                     |                                 |                       |                 |                   |              |                      |   |
| % Kupidinjina: | 66,66666666666              | % Ψ.Κ.:                         | % ERDK.AGP.XP.:       |                 | % епик.ор.э       | PL:          |                      |   |
| Employent      | c ultroa                    |                                 |                       |                 |                   |              |                      |   |
| Kow.Xápoi:     |                             | Βοηθ.Χώροι:                     |                       | ODC.            |                   | walk. Knap.: |                      |   |
| Dependence     | a, regynnig, Yungamin,      |                                 |                       |                 |                   |              |                      |   |
|                | -                           |                                 |                       |                 |                   |              |                      |   |

## 2.1.2 Στοιχεία Κτίσματος/Οικοπέδου/Αγρού

Ανάλογα με το είδος του ακινήτου συπληρώνονται και κάποια ειδικά στοιχεία:

| Imprin Kringuto      | <                                    |                          |                      |                                        |        |
|----------------------|--------------------------------------|--------------------------|----------------------|----------------------------------------|--------|
| Αρ.Οικοδομικού Τετ   | ρογώνου: Εκτός αχοδίου - εντός ζώνης | 8                        | Έτος κατασκαμής:     |                                        |        |
| Έτος Γεν.Επικαρτιωτι | ħr.                                  |                          | Συν.επφ.κπομάτων στο | ожолебот                               |        |
| Ιτοιχεία Οικόαεδο    | 24                                   |                          |                      |                                        |        |
| Αριθμός Οκ.Τετρογό   | ávou:                                | Έτος Γεν.Επικαρπωτή:     |                      | Συνολική Επιφ.κτισμάτων στο όκ         | ánsða: |
| Irwigein Ayportum    | aglav                                |                          |                      |                                        |        |
| Πρόσοψη σε αδά:      |                                      | Απόσταση από Βάλασσα:    |                      | Anakkerpeanta:                         |        |
| Αρδρευσμενηι         |                                      | Μοναετής Καλλιέργειαι    |                      | Elvéçi                                 |        |
| Λαπές Δενδροκαλλι    | épysie:                              | δοσκότοπος;              |                      | Δατική έκτοση:                         |        |
| Μεταλλευτική/Λατομ   | ant):                                | Υποίθρια έκθεση/Πάρκινγκ | (                    | Συνιεπιφάνεια κπαμάτων στο Αγροτεμάχιο |        |
| troc Fev.Enkaphum    | ή                                    | Evroc F.O.Z.1            | 00                   | Σύνδεση με ΔΕΝΙ                        | 0,00   |
| ХирнАдрацитией 3     | Στοιχτία                             |                          |                      |                                        |        |
| Τίτλος Κτήσης:       | 1.642/18.1.2008                      |                          | Αρ. Ηετογραφής:      |                                        |        |
| Συμβολαιογράφος:     | Ουρανία Δημ.Ξυνού-Ρίζου              |                          |                      |                                        |        |
| VOLDHM, TEXN, VD.    | Ι Ολοκληρώθηκα                       | *                        | #AKEAAGE BKING       |                                        |        |

- Στοιχεία Κτίσματος, Αρ. Οικοδ. Τετραγώνου, Έτος κατασκευής, Έτος Γεν.
   Επικαρπωτή, Συν. Επιφ. Κτισμάτων στο οικόπεδο
- Στοιχεία Οικοπέδου, Αρ. Οικοδ. Τετραγώνου, Έτος Γεν. Επικαρπωτή, Συν. Επιφ.
   Κτισμάτων στο οικόπεδο
- Στοιχεία Αγροτεμαχίου, Πρόσοψη σε οδό, Απόσταση από θάλασσα,
   Απαλλοτριωτέα, Αδρευόμενη, Μονοετής Καλλιέργεια, Ελιές, Λοιπές
   Δενδροκαλλιέργιες, Βοσκότοπος, Δασική έκταση, Μεταλλευτική/Λατομική,

Υπαίθρια έκθεση/ Πάρκινγκ, Συν. Επιφ. Κτισμάτων στο αγροτεμάχιο, , Έτος Γεν. Επικαρπωτή, Εντός Γ.Π.Σ. , Σύνδεση με ΔΕΗ.

Συμπληρωματικά στοιχεία ακινήτου, Τίτλος Κτήσης, Αρ. Μεταγραφής,
 Συμβολαιογτάφος

## 2.1.3 Λογιστικά Στοιχεία

| Μέθοδος: Γρημωτκή     | *             | Συντ.τακτικών: | 0,000 Euvr.npod | θέτων: 0,000 Συντιοδρονοίας: 0,000 |
|-----------------------|---------------|----------------|-----------------|------------------------------------|
| Εναλλακτικές αποσ     | Béncic        |                |                 |                                    |
| Deholienawy           |               | 9              |                 |                                    |
| Tinthelev:            |               | Q.             | Adprovoluci     | 9                                  |
| Acyapumpai mumb       | EINENTAIN     |                |                 |                                    |
| Πράσθετωνγ            |               | 9              |                 |                                    |
| Tormales:             |               | Q              | ASpavalog       | 9                                  |
| Ασταριοσμοί πποσβ     | lacaw         |                |                 |                                    |
| Ект.ка) амарулахбые   |               | Q.             | Any sample      |                                    |
| Aquiptik muthig/schul |               | 9              | Auroquin/ydev)  | Q                                  |
| Kadeuc                |               | Q.             | Ency/statewet   | p                                  |
| Dukhosuly:            | 75.05.00.5501 | P              | Znude           | p                                  |
| Daview:               | 10.04,03.0000 | D.             | dependent       | 45.90.00.0000 Q                    |
| Assequenties nervices |               |                |                 |                                    |

Στα λογιστικά στοιχεία καταχωρούνται οι λογαριασμοί της γενικής λογιστικής που αφορούν την αγορά/ένταξη του ακινήτου, τυχόν πώλησης και αποσβέσεων του ακινήτου.

## 2.1.4 Αγορές-Προσθήκες

| μονάδός | Ynellage p | Αδία ένταξης | กือส.ส่งานจิก | AnaoBévero | Τύπος αγορός  | HURD EVTOENC | Περιγροφή              | Кабнос    | 8 |
|---------|------------|--------------|---------------|------------|---------------|--------------|------------------------|-----------|---|
| 0,01000 |            | 11.512,62000 | 1,000         | Na         | Κυρίως παγίου | 01/01/2009   | 01/01/2009,AF_MAP.,7   | AAF-00003 | 1 |
| -       |            | 11.512,62000 | 1,000         | Ναι        | Κυρίως παγίου | 01/01/2009   | 01/01/2009,AF /AAF .,7 | AAT-00003 | 1 |

Στις αγορές-προσθήκες εμφανίζεται η ένταξη του παγίου στο αρχείο των ακινήτων.

## 3. ΔΙΑΧΕΙΡΙΣΗ ΕΝΟΙΚΙΑΣΤΩΝ

#### 3.1 Αρχείο Ενοικιαστών

Επιλέγοντας το φάκελο Ενοικιαστές και Αρχείο ενοικιαστών και επιλέγοντας Νέα εγγραφή, καταχωρούμε τα στοιχεία των ενοικιαστών των ακινήτων.

| Tanan and the second second second second second second second second second second second second second second |        | Contract and the Astronomy Sector | and the second        | No.                                   | 200 C         |
|----------------------------------------------------------------------------------------------------|--------|-----------------------------------|-----------------------|---------------------------------------|---------------|
| Cadeobc: 1000000                                                                                                | Ene    | NUPRI ZENTOWA P. & F. 'RED        | DESIGN" ETE           |                                       | ένεργός: Νο 😥 |
| Certigrapio 1000 Evolo                                                                                          | οπές • | Ymperieg:                         |                       | <ul> <li>A.@.M.: 095679478</li> </ul> |               |
| ενικά στοιχοία Παρατηρί                                                                                         | (esc)  |                                   |                       |                                       |               |
| Διεύθυνση/Επικοινον                                                                                             | in     |                                   |                       |                                       |               |
| Δικύθυνση:                                                                                                    |        |                                   | Τηλ.1:                | 210 8010003                           |               |
| T.K.:                                                                                                    | Q.     |                                   | TnA.2:                |                                       |               |
| Περιοχήι                                                                                                    |        |                                   | TnA.31                |                                       |               |
| Πάλη:                                                                                                    |        |                                   | Α.Δ.Τ. ή Διαβοτηρίου: |                                       |               |
| Nouñe:                                                                                                    |        |                                   | e-mail:               |                                       |               |
| Характарнотоко̀                                                                                                 |        |                                   |                       |                                       |               |
| Σημεκάσκος:                                                                                                    |        |                                   |                       |                                       |               |
| Προειδοποίηση                                                                                                   |        |                                   |                       |                                       |               |
| Any/model 33.24.00                                                                                              | .0004  | 9                                 |                       |                                       |               |

Απαραίτητα στοιχεία για την καταχώρηση είναι ο κωδικός και η Επωνυμία καθώς επίσης και η κατηγορία που επιλέγουμε ενοικιαστές.

Για την σωστή ενημέρωση της γενικής λογιστικής θα πρέπει να συμπληρωθεί και το πεδίο λογαριασμός.

## 4. ΔΙΑΧΕΙΡΙΣΗ ΕΝΟΙΚΙΑΣΕΩΝ & ΕΣΟΔΩΝ ΑΚΙΝΗΤΩΝ -ΚΛΗΡΟΔΟΤΗΜΑΤΩΝ

#### 4.1 Ενοικιάσεις Ακινήτων-Κληροδοτημάτων

Στην ενότητα αυτή καταχωρούνται οι απαιτήσεις που αφορούν την εκμίσθωση και την εγγύηση για εκμίσθωση ακινήτων και κληροδοτημάτων που ανήκουν στον φορέα.

| D 3. 0                                                                                                    |                                                                                          |                                                                                                    |                                       | 1000          |                            |          |                |                       | 0.61+    |   |  |  |
|----------------------------------------------------------------------------------------------------|------------------------------------------------------------------------------------------|----------------------------------------------------------------------------------------------------|---------------------------------------|---------------|----------------------------|----------|----------------|-----------------------|----------|---|--|--|
| 190                                                                                                    | -                                                                                        |                                                                                                    |                                       |               |                            |          |                |                       | THE MEL  |   |  |  |
| OGLOGIKÓ INETIA                                                                                                    | 1                                                                                        | Anormotic Aventin                                                                                                    | · · · · · · · · · · · · · · · · · · · |               |                            |          |                |                       |          |   |  |  |
| · · · ·                                                                                                    | 3.ft                                                                                     | ampo " ist "                                                                                                    | 14 . Ave. 13 1                        | Company . L   | Prostony (1)               | 1.40     | 8- C           |                       | 1        |   |  |  |
| panetec/4Edypras                                                                                                    | 2100                                                                                     | 11001 Wreek                                                                                                    | +1117 11001 TTK                       | WELLH ANDHTON |                            | Aprilias | 1              | Reportation Artendood | 102      |   |  |  |
| νθμισεις εφαρμογής                                                                                                    | Trank                                                                                    | important base con-                                                                                                    | Provident Property and                |               |                            |          |                |                       |          |   |  |  |
| είνητε:                                                                                                    | Human 03/03/2011 W Wantow 100 KENTERS ADDIVER * Party Tutor (associa 100 KENTERS ADDIVER |                                                                                                    |                                       |               |                            |          |                |                       |          |   |  |  |
| voxoamic                                                                                                    | 794Q/                                                                                    | ници/ию 03/01/2613 Т тивијура 100 колтерин 4300клан * перер тунура (жекре)) 100 колтерин 4300клан                                                                                                    |                                       |               |                            |          |                |                       |          |   |  |  |
| Actorhotic Activities                                                                                                    | Trees                                                                                    | Descenter allocate and another and another and another and                                                                                                    |                                       |               |                            |          |                |                       |          |   |  |  |
| ε Αποτήσεις Κληρυδοτημότω                                                                                                    | mout                                                                                     | Construction of the Construction of the Constr |                                       |               |                            |          |                |                       |          |   |  |  |
| Elected Avd Audetta - El<br>Elected Avd Audetta                                                                                                    | alarda.                                                                                  | and a second second                                                                                                    |                                       |               |                            |          |                |                       |          |   |  |  |
| ΒΕντολές Βίστραξής Ακινήτα                                                                                                    | 2 200                                                                                    |                                                                                                    |                                       |               |                            |          |                |                       |          |   |  |  |
| Estimation at Evaluat                                                                                                    | Annu                                                                                     | 10 I                                                                                                    |                                       |               |                            |          |                |                       |          |   |  |  |
| EESSA Juli Auliyn<br>Elynolog Sinnefig Awyn<br>Elynolog Sinefig a Ewsin<br>Elynonegog a Ewsin<br>Elynolog<br>Arthumn nasgwyl anar<br>Elynolog<br>Ogelwan<br>Ardum nalystav<br>arbwy Assurptiv<br>marbwy Assurptiv<br>marbwy Assurptiv                                                                                                    | 22                                                                                       | Dathers.                                                                                                    | Dursmitt.                             | Kieß.ovrim    | fitz-ovnimpus              | The 3    | Tirri.         | AEn                   |          | 1 |  |  |
| Esynolog                                                                                                    | 1                                                                                        | E1-95003                                                                                                    | S Divypou S                           | £1-00963      | 01/81/2009,AC.DAT.,23      | 1,000    | 975,0000       | 875,98                |          | 1 |  |  |
| (Πτημιστική<br>ματάματας<br>στουρίας<br>στουρίας<br>στουρίας<br>στουρίας<br>(Παραγίας<br>στουρίας<br>στουρίας<br>(Παραγίας<br>(Παραγίας<br>(Παραγίας<br>(Παραγίας<br>(Παραγίας<br>(Παραγίας)<br>(Παραγίας<br>(Παραγίας)<br>(Παραγίας<br>(Παραγίας)<br>(Παραγίας<br>(Παραγίας)<br>(Παραγίας<br>(Παραγίας)<br>(Παραγίας)<br>(Παραγί | 1                                                                                        | E1-95004                                                                                                    | Taxypou 5                             | £1-00384      | 01/81/2029, AF, DAT _34    | 1,000    | 975,0000       | 875,00                |          |   |  |  |
|                                                                                                    |                                                                                          | Contract.                                                                                                    | The state of a second second          | E2 QUELT      | CONTRACTOR LINE CONTRACTOR | alant.   | Distriction of | di atas               |          |   |  |  |
|                                                                                                    |                                                                                          |                                                                                                    |                                       |               |                            |          |                |                       |          |   |  |  |
|                                                                                                    |                                                                                          |                                                                                                    |                                       |               |                            |          |                |                       |          |   |  |  |
| ALIEADKO EXEVO                                                                                                    |                                                                                          |                                                                                                    |                                       |               |                            |          |                |                       |          |   |  |  |
|                                                                                                    |                                                                                          |                                                                                                    |                                       |               |                            |          |                |                       |          |   |  |  |
|                                                                                                    |                                                                                          |                                                                                                    |                                       |               |                            |          |                |                       |          |   |  |  |
|                                                                                                    |                                                                                          | -                                                                                                    |                                       |               |                            |          |                |                       |          |   |  |  |
|                                                                                                    |                                                                                          |                                                                                                    |                                       |               |                            |          |                |                       |          |   |  |  |
|                                                                                                    |                                                                                          |                                                                                                    |                                       |               |                            |          |                |                       |          |   |  |  |
|                                                                                                    |                                                                                          | -                                                                                                    |                                       |               |                            |          |                |                       |          |   |  |  |
|                                                                                                    |                                                                                          |                                                                                                    |                                       |               |                            |          |                |                       |          |   |  |  |
|                                                                                                    |                                                                                          |                                                                                                    |                                       |               |                            |          |                |                       |          |   |  |  |
|                                                                                                    |                                                                                          |                                                                                                    |                                       |               |                            |          |                |                       |          |   |  |  |
|                                                                                                    |                                                                                          |                                                                                                    |                                       |               |                            |          |                |                       |          |   |  |  |
|                                                                                                    |                                                                                          |                                                                                                    |                                       |               |                            |          |                |                       |          |   |  |  |
|                                                                                                    |                                                                                          |                                                                                                    |                                       |               |                            |          |                |                       |          |   |  |  |
|                                                                                                    |                                                                                          |                                                                                                    |                                       |               |                            |          |                |                       |          |   |  |  |
|                                                                                                    |                                                                                          |                                                                                                    |                                       |               |                            |          |                |                       |          |   |  |  |
|                                                                                                    |                                                                                          |                                                                                                    |                                       |               |                            |          |                |                       |          |   |  |  |
|                                                                                                    |                                                                                          |                                                                                                    |                                       |               |                            |          |                |                       |          |   |  |  |
|                                                                                                    |                                                                                          |                                                                                                    |                                       |               |                            |          |                |                       |          | ĺ |  |  |
|                                                                                                    | David                                                                                    | uningrass.                                                                                                    | 0.500 Earr.1                          | 1963)         | 0.00 Alia darr             | 1.44     | 0,00           | Exert.2(%):           | 0.00     |   |  |  |
|                                                                                                    |                                                                                          |                                                                                                    | 1.414.00                              | and is        |                            |          |                | Trial atta            | 1 710 80 |   |  |  |
|                                                                                                    | where a                                                                                  | et depet                                                                                                    | 1,025,00                              |               | SAME - HER KER             | Person ( | 10.00          | PENNEL JUSIE          | 2,719,30 |   |  |  |

## 4.2 Έσοδα Ακινήτων-Κληροδοτημάτων

Επιλέγοντας τον φάκελο Εισπράξεις και Έσοδα ακινήτων-κληροδοτημάτων καταχωρούνται οι εισπράξεις από ενοίκια και εγγυήσεις.

| Renoranno mena 🤇                                                                                                    | - 3               | Toole Externa KArps                                | #127                                    |                  |                         |                          |                    |  |  |  |  |  |
|----------------------------------------------------------------------------------------------------|-------------------|----------------------------------------------------|-----------------------------------------|------------------|-------------------------|--------------------------|--------------------|--|--|--|--|--|
| 10 - S - S - S - S                                                                                                    | Deu               | estrian - 🙀 - 🗇                                    | • Unia 7 3 1                            |                  | dereption 🖬 🖬 🛶         | 1. A.                    | × .                |  |  |  |  |  |
| <ul> <li>Econocioc</li> <li>Econocioc</li></ul> | Inst              | 1815 EDM-44                                        | TITUT MEE BERGOD                        | Evolution plant  | ас (акільнта) — Арібиез | o N Ropar                | romadi: A/WFWF0001 |  |  |  |  |  |
| <ul> <li>Extundent</li> <li>Extundent</li> </ul>                                                                                                    | Canad             | April April 1                                      | ia)                                     |                  |                         |                          |                    |  |  |  |  |  |
| Τράτιεζες/Αξιόγραφα. Ρυθμέρεις κραρμογής                                                                                                    | Hata              | (Via) 13/96/3                                      | 1011 🕱 VINN/JADI                        | 100 KENTRIKH 440 | кнъч                    | · Tourrei                |                    |  |  |  |  |  |
| <ul> <li>Khtpočatijuna</li> <li>Avivrna</li> </ul>                                                                                                    |                   | 10001                                              | NO MOYELLAN                             | a reteor         | 9                       | 6.3.H) 070326712         | 9                  |  |  |  |  |  |
| <ul> <li>Evokodnic,</li> <li>Evokodnic, Asvrijnuk</li> <li>Gonživst, Asvrijnuk</li> </ul>                                                                                                    | Apit              | Aarlonulama: 18/17-9-0011 Q                        |                                         |                  |                         |                          |                    |  |  |  |  |  |
| Eri atsilóas<br>9 401/a Exxebiarans                                                                                                    | Hile              | Nauman 200 6770 * Exe., No 📝 Augu: Do 🗍 Exe., Do 🗍 |                                         |                  |                         |                          |                    |  |  |  |  |  |
| Rapelikas, Royleyako Kiapole<br>NGTITTIKI INEALO                                                                                                    | Arrest<br>Plenter | Analiana Company Brinder 2011 Q.                   |                                         |                  |                         |                          |                    |  |  |  |  |  |
|                                                                                                    | 18                | Abe                                                | TRATES.                                 | Intrain          | (Kall                   | Tersim                   | Vers-Trans         |  |  |  |  |  |
|                                                                                                    | 1                 | 3677.01                                            | ETFO.                                   |                  | 1 22845                 | 0026.0470.23.0200022846- | ON MONNTZIAN       |  |  |  |  |  |
|                                                                                                    |                   |                                                    |                                         |                  |                         |                          |                    |  |  |  |  |  |
|                                                                                                    |                   |                                                    |                                         |                  |                         |                          |                    |  |  |  |  |  |
|                                                                                                    |                   |                                                    |                                         |                  |                         |                          |                    |  |  |  |  |  |
|                                                                                                    |                   |                                                    |                                         |                  |                         |                          |                    |  |  |  |  |  |
|                                                                                                    |                   |                                                    |                                         |                  | _                       |                          |                    |  |  |  |  |  |
|                                                                                                    |                   |                                                    |                                         |                  |                         |                          |                    |  |  |  |  |  |
|                                                                                                    |                   |                                                    |                                         |                  |                         |                          |                    |  |  |  |  |  |
|                                                                                                    |                   |                                                    |                                         |                  |                         |                          |                    |  |  |  |  |  |
|                                                                                                    |                   |                                                    |                                         |                  |                         |                          |                    |  |  |  |  |  |
|                                                                                                    |                   |                                                    |                                         |                  |                         |                          |                    |  |  |  |  |  |
|                                                                                                    |                   |                                                    |                                         |                  |                         |                          |                    |  |  |  |  |  |
|                                                                                                    |                   |                                                    |                                         |                  |                         |                          |                    |  |  |  |  |  |
|                                                                                                    |                   |                                                    |                                         |                  |                         |                          |                    |  |  |  |  |  |
|                                                                                                    |                   |                                                    |                                         |                  |                         |                          |                    |  |  |  |  |  |
|                                                                                                    |                   |                                                    |                                         |                  |                         |                          |                    |  |  |  |  |  |
|                                                                                                    |                   |                                                    |                                         |                  |                         |                          |                    |  |  |  |  |  |
|                                                                                                    |                   |                                                    | (A) (A) (A) (A) (A) (A) (A) (A) (A) (A) |                  |                         |                          |                    |  |  |  |  |  |
| 4 1 1                                                                                                    | Take              | ev TréAone: 15:                                    | 543,13000                               | alla clattere    | 0.00                    | Evistatio 3              | .677,00            |  |  |  |  |  |

## 5. ΔΙΑΧΕΙΡΙΣΗ ΔΑΠΑΝΩΝ & ΔΑΠΑΝΩΝ ΕΠΙ ΑΠΟΔΟΣΕΙ ΑΚΙΝΗΤΩΝ-ΚΛΗΡΟΔΟΤΗΜΑΤΩΝ

#### 5.1 Διαχείριση δαπανών Ακινήτων-Κληροδοτημάτων

Στην ενότητα αυτή καταχωρούνται οι δαπάνες-τιμολόγια των δικαιούχων που έχει ο φορέας για την συντήρηση των ακινήτων και των κληροδοτημάτων αντίστοιχα καθώς επίσης και τα παραστατικά δαπανών που αναλογούν στον φορέα για τα ακίνητα που ενοικιάζει προς χρήση.

| Eusema     | 010 * 14 * 010 | II * ₩N60 * []        | a Masmanon                            | - 🕒 🗳    | Διογραφή   | 0 3 .       | - 22                        |                 |          |      | 5 . |
|------------|----------------|-----------------------|---------------------------------------|----------|------------|-------------|-----------------------------|-----------------|----------|------|-----|
| 901        | 00-FRAT ST     | · Tomac 90            | 132 Sonàvec Iõio                      | KTIJTÚŠV |            | * ApiB      | μός: 167                    | Παραστυτικό: ΤΔ | АП-00163 | ř.   |     |
| vind orrow | tio Iroratic & | ακίνησης Ι Λοιπό στου | a a a a a a a a a a a a a a a a a a a |          |            |             |                             |                 |          |      |     |
| ly/via Ex  | s/enc 22/      | 11/2011 🔳             | Hµ.I                                  | Nap/kou: | 22/11/2011 | ×           | Tunos Reports               | 8 AOF/IMOL      | ΔЕН      |      |     |
| ίαροστ. Π  | роцат          |                       | Пер                                   |          | 0          |             |                             |                 |          |      |     |
| HIBITOUS   | c) 500         | 10189 <u>ДЕН АЕ</u>   |                                       | 9 44     |            | 9           | Pleas Tertant Experimentals |                 |          |      | - 6 |
| inture 1   | 111 KENTPIKH   | ATO16424              |                                       |          | * Ap.fsv.B | ρωτοκάλλου: |                             |                 |          |      |     |
| mohoyla    | D TEA          | ах нлектродотоум      | ENON ETIDANEIDN                       | 1        |            |             |                             | Q Inwind        | VE)      |      |     |
| mohoria    | offici         |                       |                                       |          |            |             |                             |                 |          |      | 3   |
| 8          | engenc         | Περγροφή Εξ           | idaa                                  | Τμήμα    | n          | T.          | Περιγραφή                   |                 | flog.1   | Turi | 1   |
|            |                |                       |                                       |          |            |             |                             |                 |          |      |     |
|            |                |                       |                                       |          |            |             |                             |                 |          |      |     |

| Proposition in the local division of the local division of the loc                                                                                                    |                                                                                                    |                                                                                                    |                                                                                                    | 0 000                                                                                                    |                                                                                                    | Q                   |             |                                                                                                    |                                                                                                    | 20.00   |
|----------------------------------------------------------------------------------------------------|----------------------------------------------------------------------------------------------------|----------------------------------------------------------------------------------------------------|----------------------------------------------------------------------------------------------------|----------------------------------------------------------------------------------------------------|----------------------------------------------------------------------------------------------------|---------------------|-------------|----------------------------------------------------------------------------------------------------|----------------------------------------------------------------------------------------------------|---------|
| 0033                                                                                                    | S TOATI-D                                                                                                    | * Tingo S                                                                                                    | 1033 DAMAN                                                                                                    | ET KAHPOSOTHMATON                                                                                                    | * 30                                                                                                    | iBuóci 38           | Паралетико: | T.6AIT-6003                                                                                                    | 38                                                                                                    |         |
| and cruix                                                                                                    | tia Troyeta 8                                                                                                    | κακίνησης] Λαιτίξι στοι                                                                                                    | xeie                                                                                                    |                                                                                                    |                                                                                                    |                     |             |                                                                                                    |                                                                                                    |         |
| Vvia Exist                                                                                                    | /ong: 23/                                                                                                    | 06/2011 1                                                                                                    |                                                                                                    | нµ.Пар/кас                                                                                                    | Ŧ                                                                                                    | Térris, Osportui    | 1. 7079     |                                                                                                    |                                                                                                    |         |
| халт. Пр                                                                                                    | 00.1                                                                                                    |                                                                                                    |                                                                                                    | Περ. Τμήμα(προρά):                                                                                                    |                                                                                                    |                     |             |                                                                                                    |                                                                                                    |         |
| molyme                                                                                                    | 53                                                                                                    | 20014 KAPAD                                                                                                    | CONNEL KON                                                                                                    | NOE Q ART                                                                                                    | 0                                                                                                    | Ten Tutur Sontumeli |             |                                                                                                    |                                                                                                    |         |
|                                                                                                    | and arranged                                                                                                    |                                                                                                    |                                                                                                    | Constant Constant                                                                                                    |                                                                                                    |                     |             |                                                                                                    |                                                                                                    |         |
|                                                                                                    | II KENIPIKA                                                                                                    | DOWNER                                                                                                    |                                                                                                    |                                                                                                    | • Арл ву Лритоколлоц:                                                                                                    |                     | 1120102-000 |                                                                                                    |                                                                                                    |         |
| who with a                                                                                                    | LI AM                                                                                                    | отан дни, адамопо                                                                                                    | YARY (ADFIZ                                                                                                    | ΤΗ) ΤΟΥ ΔΙΑΧΕΙΡΙΣΤΗ ΚΩ                                                                                                    | N. KAPACKOYNH.                                                                                                    |                     | C Ivona     | utva:                                                                                                    |                                                                                                    |         |
| mhavin 7                                                                                                    | 21                                                                                                    |                                                                                                    |                                                                                                    |                                                                                                    |                                                                                                    |                     |             |                                                                                                    |                                                                                                    |         |
|                                                                                                    |                                                                                                    |                                                                                                    |                                                                                                    |                                                                                                    |                                                                                                    |                     |             |                                                                                                    |                                                                                                    |         |
| iàvac A                                                                                                    | wivers                                                                                                    |                                                                                                    |                                                                                                    |                                                                                                    |                                                                                                    |                     |             |                                                                                                    |                                                                                                    |         |
| iùvac A                                                                                                    | wivera                                                                                                    | Turnuerd F                                                                                                    | in Real                                                                                                    | 71/100                                                                                                    |                                                                                                    | Recorded            |             | Inet                                                                                                    | Turb                                                                                                    |         |
| nàvac   A                                                                                                    | wivera  <br>madinity                                                                                                    | Demandri El                                                                                                    | DAAPEIZH                                                                                                    | тилия<br>Кемтетки діоекиен                                                                                                    | R.T.                                                                                                    | Партонире           |             | flos.1                                                                                                    | Trut 41,4500                                                                                                    | A       |
| dvac A                                                                                                    | kivera  <br>todinie;<br>0.09.23                                                                                                    | Палалини ЕГ<br>КАНРОДОТНИА МІК<br>КАНРОДОТНИА МІК                                                                                                    | DAAPETZH<br>DAAPETZH                                                                                                    | тилия<br>КЕМТРЕКН ДІОБКНЕН<br>КЕМТРЕКН ДІОБКНЕН                                                                                                    | TLT.<br>KENTPIKH ALOIKHEH                                                                                                    | Reprinted           |             | Res.1<br>1,000<br>1,000                                                                                                    | Tiph<br>41,4500<br>41,4500                                                                                                    | A       |
| avec A<br>33.30<br>33.30                                                                                                    | wivers  <br>Kodinic;<br>0.09.23<br>0.09.23<br>0.09.23                                                                                                    | Палиний ЕГ<br>КАНРОДОТНИА МАК<br>КАНРОДОТНИА МАК<br>КАНРОДОТНИА МАК                                                                                                    | DAAPEIZH<br>DAAPEIZH<br>DAAPEIZH                                                                                                    | Таган<br>Кемтерки доокиси<br>Кемтерки доокиси<br>Кемтерки доокиси                                                                                                    | П.Т.<br>КЕМТРІКН ДІОІКНЕР<br>КЕМТРІКН ДІОІКНЕР<br>КЕМТРІКН ДІОІКНЕР                                                                                                    | Record              |             | flae.1<br>1,000<br>1,000                                                                                                    | Tiph<br>41,4500<br>41,4500<br>41,4500                                                                                                    | A       |
| avac A<br>33.30<br>33.30<br>33.30<br>33.31                                                                                                    | ksivera  <br>0.09.23<br>0.09.23<br>0.09.23<br>0.09.23<br>0.09.23                                                                                                    | Палания ЕГ<br>Конеодотник Как<br>Конеодотник Как<br>Конеодотник Как                                                                                                    | OAAPEIZH<br>OAAPEIZH<br>OAAPEIZH<br>OAAPEIZH                                                                                                    | трани<br>Кемтеки алокиен<br>Кемтеки алокиен<br>Кемтеки алокиен<br>Кемтеки алокиен                                                                                                    | П.Т.<br>КЕМТРІКН ДІОІКНЕР<br>КЕМТРІКН ДІОІКНЕР<br>КЕМТРІКН ДІОІКНЕР<br>КЕМТРІКН ДІОІКНЕР                                                                                                    | Representation      |             | flos.1<br>1,000<br>1,000<br>1,000                                                                                                    | Tuet<br>41,4500<br>41,4500<br>41,4500<br>41,4500                                                                                                    | A       |
| avec A<br>33.30<br>33.30<br>33.30<br>33.30<br>33.30                                                                                                    | kaluara<br>0.09.23<br>0.09.23<br>0.09.23<br>0.09.23<br>0.09.23<br>0.09.23                                                                                                    | Партария С<br>КАНРОДОТНИА МИ<br>КАНРОДОТНИА МИ<br>КАНРОДОТНИА МИ<br>КАНРОДОТНИА МИ<br>КАЧРОДОТНИА МИ                                                                                                    | DAAPEIZH<br>DAAPEIZH<br>DAAPEIZH<br>DAAPEIZH<br>DAAPEIZH                                                                                                    | Танан<br>КЕМТРЕКН АЛОКИРН<br>КЕМТРЕКН АЛОКИРН<br>КЕМТРЕКН АЛОКИРН<br>КЕМТРЕКН АЛОКИРН<br>КЕМТРЕКН АЛОКИРН                                                                                                    | П.Т.<br>КЕМТРІКН ДІОІКНЕН<br>КЕМТРІКН ДІОІКНЕН<br>КЕМТРІКН ДІОІКНЕН<br>КЕМТРІКН ДІОІКНЕН<br>КЕМТРІКН ДІОІКНЕН                                                                                                    | Pageogeogety        |             | Res.1<br>1,000<br>1,000<br>1,000<br>1,000                                                                                                    | Thuth<br>41,4500<br>41,4500<br>41,4500<br>41,4500<br>41,4500                                                                                                    | A       |
| Byer A<br>33.30<br>33.30<br>33.30<br>33.30<br>33.30<br>33.30<br>33.30<br>33.30<br>33.30                                                                                                    | kivera<br>0.09.23<br>0.09.23<br>0.09.23<br>0.09.25<br>0.09.23<br>0.09.23                                                                                                    | Сиртинист<br>Клародотния Кик<br>Клародотния Кик<br>Клародотния Кик<br>Клародотния Кик<br>Клародотния Кик                                                                                                    | COAPEIZH<br>COAPEIZH<br>COAPEIZH<br>COAPEIZH<br>COAPEIZH<br>COAPEIZH                                                                                                    | Зилин<br>КЕМТРЕКН АЛОБКИЗН<br>КЕМТРЕКН АЛОБКИЗН<br>КЕМТРЕКН АЛОБКИЗН<br>КЕМТРЕКН АЛОБКИЗН<br>КЕМТРЕКН АЛОБКИЗН<br>КЕМТРЕКН АЛОБКИЗН                                                                                                    | П.Т.<br>КЕМТРІКН АДОІКНЕН<br>КЕМТРІКН АДОІКНЕН<br>КЕМТРІКН АДОІКНЕН<br>КЕМТРІКН АДОІКНЕН<br>КЕМТРІКН АДОІКНЕН                                                                                                    | Rapropage           |             | Res.1<br>1,000<br>1,000<br>1,000<br>1,000<br>1,000<br>1,000                                                                                                    | Tiuti<br>41,4500<br>41,4500<br>41,4500<br>41,4500<br>41,4500<br>41,4500                                                                                                    | A       |
| 14445 A<br>2 33.30<br>2 33.30<br>3 33.30<br>3 33.30<br>4 33.30<br>5 33.30<br>6 33.30<br>7 33.30                                                                                                    | xivera<br>0.09.23<br>0.09.23<br>0.09.23<br>0.09.23<br>0.09.23<br>0.09.23<br>0.09.23<br>0.09.23                                                                                                    | Вилиния Е<br>Клеодотния Кик<br>Клеодотния Кик<br>Клеодотния Кик<br>Клеодотния Кик<br>Клеодотния Кик<br>Клеодотния Кик                                                                                                    | OAAPEIZH<br>OAAPEIZH<br>OAAPEIZH<br>OAAPEIZH<br>OAAPEIZH<br>OAAPEIZH<br>OAAPEIZH                                                                                                    | Зилия<br>КЕМТРЕКН ДОСКИЕН<br>КЕМТРЕКН ДОСКИЕН<br>КЕМТРЕКН ДОСКИЕН<br>КЕМТРЕКН ДОСКИЕН<br>КЕМТРЕКН ДОСКИЕН<br>КЕМТРЕКН ДОСКИЕН                                                                                                    | П.Т.<br>КЕМТРІЮН ДІОІКНЕН<br>КЕМТРІЮН ДІОІКНЕН<br>КЕМТРІЮН ДІОІКНЕН<br>КЕМТРІЮН ДІОІКНЕН<br>КЕМТРІЮН ДІОІКНЕН<br>КЕМТРІЮН ДІОІКНЕН                                                                                                    | Remember            |             | Res.1<br>1,000<br>1,000<br>1,000<br>1,000<br>1,000<br>1,000<br>1,000                                                                                                    | Turt<br>41,4500<br>41,4500<br>41,4500<br>41,4500<br>41,4500<br>41,4500<br>41,4500                                                                                                    | A       |
| by us         A           33.31         33.31           33.31         33.31           33.31         33.31           33.31         33.31           33.31         33.31           33.31         33.31           33.31         33.31           33.32         33.31           33.33         33.31           33.33         33.32                                                                                                    | Kivera<br>0.09-23<br>0.09-23<br>0.09-23<br>0.09-23<br>0.09-23<br>0.09-23<br>0.09-23<br>0.09-23<br>0.09-23                                                                                                    | Полициний б<br>конеродотника кик<br>конеродотника кик<br>конеродотника кик<br>конеродотника кик<br>конеродотника кик<br>конеродотника кик                                                                                                    | OAAPEIZH<br>OAAPEIZH<br>OAAPEIZH<br>OAAPEIZH<br>OAAPEIZH<br>OAAPEIZH<br>OAAPEIZH                                                                                                    | Тагаа<br>КЕМТРКИ ДІОКИДИ<br>КЕМТРІКИ ДІОКИДИ<br>КЕМТРІКИ ДІОКИДИ<br>КЕМТРІКИ ДІОКИДИ<br>КЕМТРІКИ ДІОКИДИ<br>КЕМТРІКИ ДІОКИДИ<br>КЕМТРІКИ ДІОКИДИ                                                                                                    | TLT.<br>KENTPIKH ALOUKHEP<br>KENTPIKH ALOUKHEP<br>KENTPIKH ALOUKHEP<br>KENTPIKH ALOUKHEP<br>KENTPIKH ALOUKHEP<br>KENTPIKH ALOUKHEP<br>KENTPIKH ALOUKHEP                                                                                                    | Tarrande            |             | Rss.1<br>1,000<br>1,000<br>1,000<br>1,000<br>1,000<br>1,000<br>1,000<br>1,000                                                                                                    | Turti<br>41,4500<br>41,4500<br>41,4500<br>41,4500<br>41,4500<br>41,4500<br>41,4500<br>41,4500                                                                                        | A       |
| bivec A<br>2 33.30<br>2 33.30<br>4 33.30<br>5 33.30<br>5 33.30<br>5 33.30<br>7 33.30<br>8 33.30<br>7 33.30<br>8 33.30<br>9 33.31<br>9 33.31<br>9 30 30<br>9 30 30<br>9 30<br>9 30                                                                                                    | kelverna<br>0.09-23<br>0.09-23<br>0.09-23<br>0.09-23<br>0.09-23<br>0.09-23<br>0.09-23<br>0.09-23<br>0.09-23<br>0.09-23<br>0.09-23<br>0.09-23                                                                                                    | В Лененали<br>Конегодочная<br>канегодочная<br>канегодочная<br>канегодочная<br>канегодочная<br>канегодочная<br>канегодочная<br>канегодочная<br>канегодочная<br>канегодочная<br>канегодочная<br>канегодочная<br>канегодочная                                                                                                    | CONAPEIZH<br>CONAPEIZH<br>CONAPEIZH<br>CONAPEIZH<br>CONAPEIZH<br>CONAPEIZH<br>CONAPEIZH<br>CONAPEIZH                                                                                                    | Тандая<br>КЕМТРЕКН ДІОКНЕН<br>КЕМТРЕКН ДІОКНЕН<br>КЕМТРЕКН ДІОКНЕН<br>КЕМТРЕКН ДІОКНЕН<br>КЕМТРЕКН ДІОКНЕН<br>КЕМТРЕКН ДІОКНЕН<br>КЕМТРЕКН ДІОКНЕН<br>КЕМТРЕКН ДІОКНЕН                                                                                                    | П.Т.<br>КЕМТРІКН АІОІКНЕН<br>КЕМТРІКН АІОІКНЕН<br>КЕМТРІКН АІОІКНЕН<br>КЕМТРІКН АІОІКНЕН<br>КЕМТРІКН АІОІКНЕН<br>КЕМТРІКН АІОІКНЕН<br>КЕМТРІКН АІОІКНЕН<br>КЕМТРІКН АІОІКНЕН                                                                                                    | Pageogangely        |             | Mast 1<br>1,000<br>1,000<br>1,000<br>1,000<br>1,000<br>1,000<br>1,000<br>1,000<br>1,000<br>1,000                                                                                                    | Tuat<br>41,4500<br>41,4500<br>41,4500<br>41,4500<br>41,4500<br>41,4500<br>41,4500<br>41,4500<br>41,4500                                                                              | A       |
| 10 vic A<br>1 33,30<br>2 33,30<br>3 33,30<br>5 33,30<br>6 33,30<br>7 33,30<br>8 33,30<br>9 33,31<br>9 33,31<br>9                                                                                                    | keivenna<br>0.09-23<br>0.09-23<br>0.09-23<br>0.09-23<br>0.09-23<br>0.09-23<br>0.09-23<br>0.09-23<br>0.09-23<br>0.09-23<br>0.09-23<br>0.09-23<br>0.09-23<br>0.09-23                                                                                                    | Сиртинист<br>КАНЕРОДОТНИА КИК<br>КАНЕРОДОТНИА КИК<br>КАНЕРОДОТНИА КИК<br>КАНЕРОДОТНИА КИК<br>КАНЕРОДОТНИА КИК<br>КАНЕРОДОТНИА КИК<br>КАНЕРОДОТНИА КИК<br>КАНЕРОДОТНИА КИК                                                                                                    | ONAPEI2H<br>ONAPEI2H<br>ONAPEI2H<br>ONAPEI2H<br>ONAPEI2H<br>ONAPEI2H<br>ONAPEI2H<br>ONAPEI2H<br>ONAPEI2H                                                                                                 | Занан<br>КЕМТРЕКК АЛОБКИЗН<br>КЕМТРЕКК АЛОБКИЗН<br>КЕМТРЕКК АЛОБКИЗН<br>КЕМТРЕКК АЛОБКИЗН<br>КЕМТРЕКК АЛОБКИЗН<br>КЕМТРЕКК АЛОБКИЗН<br>КЕМТРЕКК АЛОБКИЗН<br>КЕМТРЕКК АЛОБКИЗН                                                                                                    | RUT<br>KENTPIKH ALOIKHEP<br>KENTPIKH ALOIKHEP<br>KENTPIKH ALOIKHEP<br>KENTPIKH ALOIKHEP<br>KENTPIKH ALOIKHEP<br>KENTPIKH ALOIKHEP<br>KENTPIKH ALOIKHEP<br>KENTPIKH ALOIKHEP                                                                                                    | Паресницаф          |             | Test 1<br>1,000<br>1,000<br>1,000<br>1,000<br>1,000<br>1,000<br>1,000<br>1,000<br>1,000<br>1,000<br>1,000                                                                                                    | Tueti<br>41,4500<br>41,4500<br>41,4500<br>41,4500<br>41,4500<br>41,4500<br>41,4500<br>41,4500<br>41,4500<br>41,4500                                                                  | ia      |
| P         A           1         33,30           2         33,30           3         33,30           3         33,30           3         33,30           5         33,30           5         33,30           6         33,30           6         33,30           9         33,30           9         33,30           9         33,30           1         33,33           1         33,30                                                                                                    | Kivera<br>Kodines<br>0.09.23<br>0.09.23<br>0.09.23<br>0.09.23<br>0.09.23<br>0.09.23<br>0.09.23<br>0.09.23<br>0.09.23<br>0.09.23<br>0.09.23<br>0.09.23<br>0.09.23<br>0.09.23<br>0.09.23<br>0.09.23                                                                                                    | Вартиния С<br>Кланодастина Кик<br>Кланодастина Кик<br>Кланодастина Кик<br>Кланодастина Кик<br>Кланодастина Кик<br>Кланодастина Кик<br>Кланодастина Кик<br>Кланодастина Кик<br>Кланодастина Кик<br>Кланодастина Кик<br>Кланодастина Кик                                                                                                    | ONAPEIZH<br>ONAPEIZH<br>ONAPEIZH<br>ONAPEIZH<br>ONAPEIZH<br>ONAPEIZH<br>ONAPEIZH<br>ONAPEIZH<br>ONAPEIZH<br>ONAPEIZH                                                                                     | Зилия<br>КЕМТРАКН АДОБИЕН<br>КЕМТРАКН АДОБИЕН<br>КЕМТРАКН АДОБИЕН<br>КЕМТРАКН АДОБИЕН<br>КЕМТРАКН АДОБИЕН<br>КЕМТРАКН АДОБИЕН<br>КЕМТРАКН АДОБИЕН<br>КЕМТРАКН АДОБИЕН<br>КЕМТРАКН АДОБИЕН                                                                                                    | RUTPICH ALOIKHEP<br>KENTPICH ALOIKHEP<br>KENTPICH ALOIKHEP<br>KENTPICH ALOIKHEP<br>KENTPICH ALOIKHEP<br>KENTPICH ALOIKHEP<br>KENTPICH ALOIKHEP<br>KENTPICH ALOIKHEP<br>KENTPICH ALOIKHEP<br>KENTPICH ALOIKHEP<br>KENTPICH ALOIKHEP                                                                                                    | Transmaph           |             | Test 1<br>1,000<br>1,000<br>1,000<br>1,000<br>1,000<br>1,000<br>1,000<br>1,000<br>1,000<br>1,000<br>1,000<br>1,000<br>1,000<br>1,000                                                                                                    | Turti<br>41,4500<br>41,4500<br>41,4500<br>41,4500<br>41,4500<br>41,4500<br>41,4500<br>41,4500<br>41,4500<br>41,4500<br>41,4500                                                       | ja,     |
| Hives         A           1         33,30           2         33,30           3         33,30           3         33,30           3         33,30           5         33,30           6         33,30           6         33,30           7         33,30           9         33,30           9         33,30           9         33,30           1         33,33           2         33,30           2         33,30           2         33,30           3         33,30           9         33,30           9         33,30           9         33,30           9         33,30           9         33,30           9         33,30           9         33,30           1         33,30           1         33,30           1         33,30           1         33,30           1         33,30           1         33,30           1         33,30           1         33,30           1                                                                                                    | keiverna<br>0.09-23<br>0.09-23<br>0.09-23<br>0.09-23<br>0.09-23<br>0.09-23<br>0.09-23<br>0.09-23<br>0.09-23<br>0.09-23<br>0.09-23<br>0.09-23<br>0.09-23<br>0.09-23<br>0.09-23                                                                                                    | Пилинина<br>Клеодаттина кик<br>клеодаттина кик<br>клеодаттина кик<br>клеодаттина кик<br>клеодаттина кик<br>клеодаттина кик<br>клеодаттина кик<br>клеодаттина кик<br>клеодаттина кик<br>клеодаттина кик<br>клеодаттина кик<br>клеодаттина кик<br>клеодаттина кик                                                                                                    | DOARPEIZH<br>DOARPEIZH<br>DOARPEIZH<br>DOARPEIZH<br>DOARPEIZH<br>DOARPEIZH<br>DOARPEIZH<br>DOARPEIZH<br>DOARPEIZH<br>DOARPEIZH<br>DOARPEIZH                                                              | Тилия<br>КЕМТРИКН АЛОКИЕН<br>КЕМТРИКН АЛОКИЕН<br>КЕМТРИКН АЛОКИЕН<br>КЕМТРИКН АЛОКИЕН<br>КЕМТРИКН АЛОКИЕН<br>КЕМТРИКН АЛОКИЕН<br>КЕМТРИКН АЛОКИЕН<br>КЕМТРИКН АЛОКИЕН<br>КЕМТРИКН АЛОКИЕН<br>КЕМТРИКН АЛОКИЕН<br>КЕМТРИКН АЛОКИЕН<br>КЕМТРИКН АЛОКИЕН                                                                                                    | TLT.<br>KENTPICH ALOUKHEP<br>KENTPICH ALOUKHEP<br>KENTPICH ALOUKHEP<br>KENTPICH ALOUKHEP<br>KENTPICH ALOUKHEP<br>KENTPICH ALOUKHEP<br>KENTPICH ALOUKHEP<br>KENTPICH ALOUKHEP<br>KENTPICH ALOUKHEP<br>KENTPICH ALOUKHEP<br>KENTPICH ALOUKHEP                                                                                                    | Papersonal          |             | Mas. 1<br>1,000<br>1,000<br>1,000<br>1,000<br>1,000<br>1,000<br>1,000<br>1,000<br>1,000<br>1,000<br>1,000                                                                                                    | Tuan<br>41,4500<br>41,4500<br>41,4500<br>41,4500<br>41,4500<br>41,4500<br>41,4500<br>41,4500<br>41,4500<br>41,4500<br>41,4500<br>41,4500<br>41,4500                                  | ja<br>j |
| Bit Vite         A           33.31         33.31           33.31         33.31           33.31         33.31           33.31         33.31           33.32         33.31           33.31         33.31           33.31         33.31           33.33         33.31           33.33         33.31           33.33         33.31           33.33         33.31                                                                                                    | seiversa  <br>0.09-23<br>0.09-23<br>0.09-25<br>0.09-25                                                             | В Алитериали<br>Коннеродочная<br>мая анитоворчная<br>коннеродочная<br>мая анитоворчная<br>мая анитоворчная<br>коннеродочная<br>коннеродочная<br>канегодочная<br>мая анитоворчная<br>канегодочная<br>мая анитоворчная<br>мая анитоворчная<br>коннеродочная<br>коннеродочная<br>мая анитоворчная<br>коннеродочная<br>мая анитоворчная<br>коннеродочная                                                                                                    |                                                                                                    | Тандан<br>КЕМТРЕКН АЛОКИНАН<br>КЕМТРЕКН АЛОКИНАН                                           | TLT.<br>KENTPIKH ALOIKHER<br>KENTPIKH ALOIKHER<br>KENTPIKH ALOIKHER<br>KENTPIKH ALOIKHER<br>KENTPIKH ALOIKHER<br>KENTPIKH ALOIKHER<br>KENTPIKH ALOIKHER<br>KENTPIKH ALOIKHER<br>KENTPIKH ALOIKHER<br>KENTPIKH ALOIKHER<br>KENTPIKH ALOIKHER<br>KENTPIKH ALOIKHER<br>KENTPIKH ALOIKHER                                                                                                    | Pageoganget         |             | Tost 1<br>1,000<br>1,000<br>1,000<br>1,000<br>1,000<br>1,000<br>1,000<br>1,000<br>1,000<br>1,000<br>1,000<br>1,000<br>1,000                                                                                                    | Turi<br>41,4500<br>41,4500<br>41,4500<br>41,4500<br>41,4500<br>41,4500<br>41,4500<br>41,4500<br>41,4500<br>41,4500<br>41,4500<br>41,4500<br>41,4500<br>41,4500                       | A       |
| dviss         A           1         33,30           2         33,30           3         33,30           4         33,30           5         35,30           5         33,30           6         33,30           5         33,30           1         33,33           2         33,30           2         33,33           3         33,33           4         33,33           5         33,33           6         33,33           6         33,33                                                                                                    | keiverna<br>Kodiniere<br>0.09.23<br>0.09.23<br>0.09.25<br>0.09.25                                                             | Силимина Ми<br>КАНЕРОДОТНИА МИ<br>КАНЕРОДОТНИА МИ<br>КАНЕРОДОТНИА МИ<br>КАНЕРОДОТНИА МИ<br>КАНЕРОДОТНИА МИ<br>КАНЕРОДОТНИА МИ<br>КАНЕРОДОТНИА МИ<br>КАНЕРОДОТНИА МИ<br>КАНЕРОДОТНИА МИ<br>КАНЕРОДОТНИА МИ<br>КАНЕРОДОТНИА МИ<br>КАНЕРОДОТНИА МИ<br>КАНЕРОДОТНИА МИ<br>КАНЕРОДОТНИА МИ                                                                                                    | DAAPEIZH<br>DAAPEIZH<br>DAAPEIZH<br>DAAPEIZH<br>DAAPEIZH<br>DAAPEIZH<br>DAAPEIZH<br>DAAPEIZH<br>DAAPEIZH<br>DAAPEIZH<br>DAAPEIZH<br>DAAPEIZH<br>DAAPEIZH<br>DAAPEIZH                                     | Занан<br>КЕМТРЕКН АЛОБИНИН<br>КЕМТРЕКН АЛОБИНИН<br>КЕМТРЕКН АЛОБИНИН<br>КЕМТРЕКН АЛОБИНИН<br>КЕМТРЕКН АЛОКИНИН<br>КЕМТРЕКН АЛОКИНИН<br>КЕМТРЕКН АЛОКИНИН<br>КЕМТРЕКН АЛОКИНИН<br>КЕМТРЕКН АЛОКИНИН<br>КЕМТРЕКН АЛОКИНИН<br>КЕМТРЕКН АЛОКИНИН<br>КЕМТРЕКН АЛОКИНИН<br>КЕМТРЕКН АЛОКИНИН<br>КЕМТРЕКН АЛОКИНИН<br>КЕМТРЕКН АЛОКИНИН                                            | RIT.<br>KENTPIKH ALOIKHEP<br>KENTPIKH ALOIKHEP<br>KENTPIKH ALOIKHEP<br>KENTPIKH ALOIKHEP<br>KENTPIKH ALOIKHEP<br>KENTPIKH ALOIKHEP<br>KENTPIKH ALOIKHEP<br>KENTPIKH ALOIKHEP<br>KENTPIKH ALOIKHEP<br>KENTPIKH ALOIKHEP<br>KENTPIKH ALOIKHEP<br>KENTPIKH ALOIKHEP<br>KENTPIKH ALOIKHEP<br>KENTPIKH ALOIKHEP                                                                                                    | Tapropage           |             | Res.1<br>1,000<br>1,000<br>1,000<br>1,000<br>1,000<br>1,000<br>1,000<br>1,000<br>1,000<br>1,000<br>1,000<br>1,000<br>1,000<br>1,000                                                                                                    | Turti<br>41,4500<br>41,4500<br>41,4500<br>41,4500<br>41,4500<br>41,4500<br>41,4500<br>41,4500<br>41,4500<br>41,4500<br>41,4500<br>41,4500<br>41,4500<br>41,4500<br>41,4500           | A       |
| Bytes         A           233,30         33,30           33,30         33,30           33,30         33,30           33,30         33,30           33,30         33,30           33,30         33,30           33,30         33,30           33,30         33,30           33,30         33,30           33,30         33,30           33,30         33,30           33,30         33,30           33,30         33,30           33,30         33,30           33,30         33,30           33,30         33,30           33,30         33,30           33,30         33,30           33,30         33,30           33,30         33,30           33,30         33,30           33,30         33,30           33,30         33,30           33,30         33,30           33,30         33,30           33,30         33,30           33,30         33,30           33,30         33,30           33,30         33,30           33,30         33,30           33,30                                                                                                    | Kivera<br>Kodines<br>0.09.23<br>0.09.23<br>0.09.25<br>0.09.25<br>0.00                                                         | Варанинал ЕЕ<br>Клангодотника Как<br>Клангодотника Как                                                                                                    | DOADPEIZH<br>DOADPEIZH<br>DOADPEIZH<br>DOADPEIZH<br>DOADPEIZH<br>DOADPEIZH<br>DOADPEIZH<br>DOADPEIZH<br>DOADPEIZH<br>DOADPEIZH<br>DOADPEIZH<br>DOADPEIZH<br>DOADPEIZH<br>DOADPEIZH                       | Титин<br>КЕМТРИКН ДОБКИДН<br>КЕМТРИКН ДОБКИДН<br>КЕМТРИКН ДОБКИДН<br>КЕМТРИКН ДОБКИДН<br>КЕМТРИКН ДОБКИДН<br>КЕМТРИКН ДОБКИДН<br>КЕМТРИКН ДОБКИДН<br>КЕМТРИКН ДОБКИДН<br>КЕМТРИКН ДОБКИДН<br>КЕМТРИКН ДОБКИДН<br>КЕМТРИКН ДОБКИДН<br>КЕМТРИКН ДОБКИДН<br>КЕМТРИКН ДОБКИДН<br>КЕМТРИКН ДОБКИДН                                                                               | П.Т.<br>КЕМТРІКН ДІОІКНЕР<br>КЕМТРІКН ДІОІКНЕР<br>КЕМТРІКН ДІОІКНЕР<br>КЕМТРІКН ДІОІКНЕР<br>КЕМТРІКН ДІОІКНЕР<br>КЕМТРІКН ДІОІКНЕР<br>КЕМТРІКН ДІОІКНЕР<br>КЕМТРІКН ДІОІКНЕР<br>КЕМТРІКН ДІОІКНЕР<br>КЕМТРІКН ДІОІКНЕР<br>КЕМТРІКН ДІОІКНЕР<br>КЕМТРІКН ДІОІКНЕР<br>КЕМТРІКН ДІОІКНЕР<br>КЕМТРІКН ДІОІКНЕР                                                                                                    | Taprompt            |             | Mast.1           1,000           1,000           1,000           1,000           1,000           1,000           1,000           1,000           1,000           1,000           1,000           1,000           1,000           1,000           1,000           1,000           1,000           1,000           1,000           1,000                                                                                                    | Tuah<br>41,4500<br>41,4500<br>41,4500<br>41,4500<br>41,4500<br>41,4500<br>41,4500<br>41,4500<br>41,4500<br>41,4500<br>41,4500<br>41,4500<br>41,4500<br>41,4500                       | A       |
| Bytes         A           2         33, 30           2         33, 30           3         33, 30           4         33, 30           5         33, 30           5         33, 30           5         33, 30           5         33, 30           6         33, 30           7         33, 30           8         33, 30           9         33, 30           9         33, 30           9         33, 30           9         33, 30           9         33, 30           9         33, 30           9         33, 30           9         33, 30           9         33, 30           9         33, 30           9         33, 30           9         33, 30                                                                                                    | keiversa  <br>keiversa  <br>keiver                                                                                                    | Оциталина Ма<br>Кланедастания мак<br>кланедастания мак<br>кланедастания мак                                                                                                    |                                                                                                    | Типин<br>КЕМТРИКН ДІОКНИН<br>КЕМТРИКН ДІОКНИН                                                           | TLT.<br>KENTPICH ALOIKHEP<br>KENTPICH ALOIKHEP                                                                | Parrowerk           |             | 11as.1<br>1,000<br>1,000<br>1,000<br>1,000<br>1,000<br>1,000<br>1,000<br>1,000<br>1,000<br>1,000<br>1,000<br>1,000<br>1,000<br>1,000<br>1,000<br>1,000<br>1,000                                                                                                    | Tuph<br>41,4500<br>41,4500<br>41,4500<br>41,4500<br>41,4500<br>41,4500<br>41,4500<br>41,4500<br>41,4500<br>41,4500<br>41,4500<br>41,4500<br>41,4500<br>41,4500<br>41,4500<br>41,4400 | Al      |
| Bit Vite         J           1         33, 30           2         33, 30           3         33, 30           3         33, 30           3         33, 30           5         33, 30           6         33, 30           7         33, 30           6         33, 30           6         33, 31           6         33, 31           6         33, 31           7         33, 31           8         33, 31           8         33, 33           8         33, 33           8         33, 33           8         33, 33           8         33, 33           9         33, 33           9         33, 33           9         33, 33           9         33, 33           9         33, 33           9         33, 33           9         33, 33           9         33, 33           9         33, 33           9         33, 33           9         33, 33           9         33, 33           9         33, 33 </td <td>keiversa<br/>0.09.23<br/>0.09.23<br/>0.09.25<br/>0.09.25<br/>0.</td> <td>Сирининий Сороналии<br/>Коннеродочная Nila<br/>Коннеродочная<br/>Маканетодорчкая<br/>Коннеродочная Nila<br/>Коннеродочная Nila</td> <td>DAAPEIZH<br/>ONAPEIZH<br/>ONAPEIZH<br/>ONAPEIZH<br/>ONAPEIZH<br/>ONAPEIZH<br/>ONAPEIZH<br/>ONAPEIZH<br/>ONAPEIZH<br/>ONAPEIZH<br/>ONAPEIZH<br/>ONAPEIZH<br/>ONAPEIZH<br/>ONAPEIZH<br/>ONAPEIZH</td> <td>Трирни<br/>КЕМТТЕКИ АЛОКИЗИ<br/>КЕМТТЕКИ АЛОКИЗИ<br/>КЕМТТЕКИ АЛОКИЗИ<br/>КЕМТТЕКИ АЛОКИЗИ<br/>КЕМТТЕКИ АЛОКИЗИ<br/>КЕМТТЕКИ АЛОКИЗИ<br/>КЕМТТЕКИ АЛОКИЗИ<br/>КЕМТТЕКИ АЛОКИЗИ<br/>КЕМТТЕКИ АЛОКИЗИ<br/>КЕМТТЕКИ АЛОКИЗИ<br/>КЕМТТЕКИ АЛОКИЗИ<br/>КЕМТТЕКИ АЛОКИЗИ</td> <td>RUTE<br/>RENTFICH ALOIKHER<br/>KENTFICH ALOIKHER<br/>KENTFICH ALOIKHER</td> <td>Passopangel</td> <td></td> <td>Test 1<br/>1,000<br/>1,000<br/>1</td> <td>Turi<br/>41,4500<br/>41,4500<br/>41,4500<br/>41,4500<br/>41,4500<br/>41,4500<br/>41,4500<br/>41,4500<br/>41,4500<br/>41,4500<br/>41,4500<br/>41,4500<br/>41,4500<br/>41,4500<br/>41,4400<br/>41,4400</td> <td>Al</td> | keiversa<br>0.09.23<br>0.09.23<br>0.09.25<br>0.09.25<br>0.                                                         | Сирининий Сороналии<br>Коннеродочная Nila<br>Коннеродочная<br>Маканетодорчкая<br>Коннеродочная Nila<br>Коннеродочная Nila | DAAPEIZH<br>ONAPEIZH<br>ONAPEIZH<br>ONAPEIZH<br>ONAPEIZH<br>ONAPEIZH<br>ONAPEIZH<br>ONAPEIZH<br>ONAPEIZH<br>ONAPEIZH<br>ONAPEIZH<br>ONAPEIZH<br>ONAPEIZH<br>ONAPEIZH<br>ONAPEIZH                         | Трирни<br>КЕМТТЕКИ АЛОКИЗИ<br>КЕМТТЕКИ АЛОКИЗИ<br>КЕМТТЕКИ АЛОКИЗИ<br>КЕМТТЕКИ АЛОКИЗИ<br>КЕМТТЕКИ АЛОКИЗИ<br>КЕМТТЕКИ АЛОКИЗИ<br>КЕМТТЕКИ АЛОКИЗИ<br>КЕМТТЕКИ АЛОКИЗИ<br>КЕМТТЕКИ АЛОКИЗИ<br>КЕМТТЕКИ АЛОКИЗИ<br>КЕМТТЕКИ АЛОКИЗИ<br>КЕМТТЕКИ АЛОКИЗИ                                                                                                    | RUTE<br>RENTFICH ALOIKHER<br>KENTFICH ALOIKHER<br>KENTFICH ALOIKHER | Passopangel         |             | Test 1<br>1,000<br>1,000<br>1 | Turi<br>41,4500<br>41,4500<br>41,4500<br>41,4500<br>41,4500<br>41,4500<br>41,4500<br>41,4500<br>41,4500<br>41,4500<br>41,4500<br>41,4500<br>41,4500<br>41,4500<br>41,4400<br>41,4400 | Al      |
| Hitwast         A           1         33,31           2         33,31           3         33,31           4         33,31           5         33,31           5         33,31           5         33,31           5         33,31           6         33,31           7         32,33           8         33,33           9         32,33           6         33,33           6         33,33           7         33,33           6         33,33           7         33,33           7         33,33           7         33,33           8         33,33           9         33,33           9         33,33           9         33,33           9         33,33           9         33,33           9         33,33           9         33,33           9         33,33           9         33,33           9         33,33                                                                                                    | kivera<br>0.09.23<br>0.09.23<br>0.09.25<br>0.00<br>0.00 | Силимина Ми<br>КАНЕРОДОТНИА МИ<br>КАНЕРОДОТНИА МИ                                                                                                    | 00APEI2H<br>00APEI2H<br>00APEI2H<br>00APEI2H<br>00APEI2H<br>00APEI2H<br>00APEI2H<br>00APEI2H<br>00APEI2H<br>00APEI2H<br>00APEI2H<br>00APEI2H<br>00APEI2H<br>00APEI2H<br>00APEI2H<br>00APEI2H<br>00APEI2H | Тантин<br>Кемтраки діоскиди<br>Кемтраки діоскиди | RIT.<br>KENTPIKH ALOIKHEP<br>KENTPIKH ALOIKHEP                                                                | Tapropage           |             | Test 1<br>1,000<br>1,000<br>1 | Turi<br>41,4500<br>41,4500<br>41,4500<br>41,4500<br>41,4500<br>41,4500<br>41,4500<br>41,4500<br>41,4500<br>41,4500<br>41,4500<br>41,4500<br>41,4500<br>41,4500<br>41,4400<br>41,4400 | A       |

Καθώς επίσης και τις εντολές πληρωμής των δικαιούχων των συγκεκριμένων δαπανών που αφορούν την καλή λειτουργία των ακινήτων-κληροδοτημάτων που ανήκουν στον φορέα και αυτών που εκμισθώνει για χρήση των διάφορων τμημάτων του.

v311.496

## 5.2 Διαχείριση δαπανών επί αποδόσει Ακινήτων-Κληροδοτημάτων

Για την διαχείριση των δαπανών που πληρώνονται επί αποδόσει στους δικαιούχους γίνεται από την ενότητα Δαπάνες επί αποδόσει, όπου πραγματοποιείται η καταχώρηση των δαπανών που αφορούν τα ακίνητα- κληροδοτήματα και με εντολές πληρωμής γίνεται η εκκαθάριση των υπηρεσιών και εξόδων.

|                                                                                                    | Aandvec Eni Anoõõ     | 20 17          |                         |              |              |                                          |                 |            |                   |                        |         |
|----------------------------------------------------------------------------------------------------|-----------------------|----------------|-------------------------|--------------|--------------|------------------------------------------|-----------------|------------|-------------------|------------------------|---------|
| EN                                                                                                    | ретпрно = 🙀 =         | 📺 • 🖬 Ndo      | · 🖪 🔛 🖛                 | where • 6    | Διαγραφ      | M 4 4                                    | 4 -             | 111 (      |                   |                        | Non     |
| Inpo                                                                                                    | 0018 TAA/1-A          | Tunoc          | 0018 GARANES            |              | INHTSIN      |                                          | Αριθμός:        | - 5        | Παροστατικό       | TAA7-60001             |         |
| Fainko                                                                                                    | otargaia Trangela     | Basivnens Aand | a avaggeia (            |              |              |                                          |                 |            |                   |                        |         |
| Ница                                                                                                    | Via: 26               | /01/2011       | Ynox/µa:                | 100 KENTP    | наноронан    |                                          |                 | A.X.:      | 100 - KENTPIKH ΔΙ | рікнен                 |         |
| 2010                                                                                                    | Nanci S               | 000000         | (DP)                    | OMHBEYTES E  | затерскоч    |                                          |                 | 9          | A.(#.)H.L         | 9                      |         |
| 196 A                                                                                                    | nodition 3501007      |                | TPOYM                   | 10/101 85050 | 9A.          |                                          |                 |            | 9                 |                        |         |
| нила                                                                                                    | ap/waw: 25/01/201     |                |                         |              |              |                                          | ρήμος Παρα      | manead: 1  | 142               |                        |         |
| H .0.01                                                                                                    | ούνη Αφορά: 111       | KENTPIKH AJOD  | юнан                    |              |              |                                          |                 |            |                   |                        |         |
| flage                                                                                                    | mphane: EKAOSH        | ANTIFPADOY EVM | BONALOY (ARAPA          | THTOY ITA TH | N АПОΔОХН КА | HPONOMIAS                                | TEOPTIA60       | ) - #QTOT  | TIA AYTOY, ZE AND | 002H TOY ER 146/25-1   | -11     |
| Amo                                                                                                    | aya Es                | ADEH ANTIFRADO | OY IYMBOAADOY (A        | CAPAITHTOY   | TA THN AROAD |                                          | MUAT FEDR       | (AAOY) - 0 | DTOTYTLA AYTOY    |                        | 9       |
| Acres                                                                                                    | mainer                |                |                         |              |              | tuta pagyayi                             | Ac: 26/01/20    | 111        |                   | T 11110                | 0       |
| Vanne                                                                                                    | mer law en l          |                |                         |              |              | 22 2 2 2 2 3 4 4 4 4 4 4 4 4 4 4 4 4 4 4 | 19.99 A.A.A.    |            |                   | 10 L 11 1              |         |
| Contraction of the local division of the local division of the loc | and Investigat        | -              |                         | 1.1          |              |                                          |                 |            | 494               | 47                     |         |
| 88                                                                                                    | madori6<              | Tab            | (peq)                   | #.fl.A.      | Flog 1       | Tuń                                      | Estr. %1        | ,4Elo      | Нибнос Тауро      | Ciliphyon              | 100 Ep  |
| 1                                                                                                    | 64.98.02              | Акоотно кога   | 55080 65080 6508H       | 00099        | 1,000        | 0,500                                    | 0               | 0,5        | 0 99.407          | троумлочки верди       | 2PA ER  |
| 3                                                                                                    | 64.98.02.73           | Διαφορά εξάτο  | Soða sFöðarav sv        | er23%        | 1,000        | 35,000                                   | 0               | 35.0       | 0 99.407          | троумпочки веры        | ITA ARC |
|                                                                                                    |                       |                |                         |              |              |                                          |                 |            |                   |                        |         |
| Euv.n<br>Kuđaj                                                                                                    | οσότητος:<br>νή αξία: | 0,000          | Ekm.1(%):<br>A5a 6.0,A. |              | 0,00<br>8,05 | ABo ékon.<br>ABo stode                   | ar and a second | 0,00       | Estr.25<br>Suvaki | (%): 0,1<br>a5ja: 44,3 | •<br>•  |

| Busernaue         C         Alle         C         Announce         C         Announce         Announce         C         Announce         C         Announce         C         Announce         C         Announce         C         Announce                                                                                                    | 3 Thinput En      | Anoðógei      | 12               |                   |                         |                    |            |           |                |             |   |
|----------------------------------------------------------------------------------------------------|-------------------|---------------|------------------|-------------------|-------------------------|--------------------|------------|-----------|----------------|-------------|---|
| 1       1002       AMACIN       * Tunoc       100       KATACHINO (100       ADM ADMINIC)       ADM ADMINIC)       ADM ADMINIC       ADM ADMINIC)       ADM ADMINIC       ADM ADMINIC)       ADM ADMINIC       ADM ADMINIC)       ADM ADMINIC       ADM ADMINIC)       ADM ADMINIC       ADM ADMINIC)       ADM ADMINIC       ADM ADMINIC       ADM ADMINIC)       ADM ADMINIC       ADM ADMINIC       ADM ADMINIC)       ADM ADMINIC       ADM ADMINIC       ADM ADMINIC       ADM ADMINIC)       ADM ADMINIC       ADM ADMINIC       ADM ADMINIC       ADM ADMINIC       ADM ADMINIC)       ADM ADMINIC       ADM ADMINIC       ADMINIC       ADMINIC       ADMINIC       ADMINIC       ADMINIC       ADMINIC       ADMINIC       ADMINIC       ADMINIC       ADMINIC       ADMINIC       ADMINIC       ADMINIC       ADMINIC       ADMINIC       ADMINIC       ADMINIC       ADMINIC       ADMINIC       ADMIN                                                                                                    | Euperipin +       | 4 · (7)       | - QNB - (        | a 🔝 constant      | - 🗋 😂 Auyonań           | 004.               | a          |           |                |             |   |
| Statution         Traverse         Source and source and soure and soure and source and source and source and source and sou                                          | EDDA: 8020 ANA    | JCIN .        | * Túnoc 80       | 20 EIOKABAPTZH (  | ллнеринн) еги Апсьботел | AICINHT * Apillud  | ci Z       | По        | радттка: АПАКИ | 10002       |   |
| μωμ/чен:         22/11/2011         Y med/μer:         100 (#DHTPION ADDIMON)         * A.X.:         100 (#ENTPION ADDIMON)           Sin Andreau         3301377         KAROYSIDIE (PHYORHE          Macadata         * macadata           Sin Andreau             Macadata         * macadata           Sin Andreau             Macadata         * macadata           Sin Andreau             Macadata         * macadata           Sin Andreau             Macadata         * macadata           Sin Andreau              Macadata         * macadata           Sin Andreau                    Sin Andreau <td>Teven magain ] 17</td> <td>matia Brakivi</td> <td>inic] Anna mus</td> <td>(reia)</td> <td></td> <td></td> <td></td> <td></td> <td></td> <td></td> <td></td>                                                                                                    | Teven magain ] 17 | matia Brakivi | inic] Anna mus   | (reia)            |                         |                    |            |           |                |             |   |
| Standboard         3301377         KAROYIZANI (PHYOPE         Organity         Organity           Internation         Internation         Internation         Internation         Internation           Internation         Internation         Internation         Internation         Internation           Internation         Internation         Internation         Internation         Internation           Internation         Internation         Internation         Internation         Internation           Internation         Internation         Internation         Internation         Internation           Internation         Internation         Internation         Internation         Internation           Internation         Internation         Internation         Internation         Internation           Internation         Internation         Internation         Internation         Internation         Internation           Internation         Internation         Internation         Internation         Internation         Internation         Internation           Internation         Internation         Internation         Internation         Internation         Internation         Internation           Internation         Internation         Internation                                                                                                    | Husp/via:         | 23/11/20      | 11 T             | max/ya: 10        | KENTPINH AJOINHEH       |                    | * A.X      | LOO KEN   | терен даоренан |             |   |
| State         Constraint         Proceeding           State         Korowski         * Rescalade           State         Korowski         * Rescalade           State         Korowski         * Rescalade           State         Korowski         * Rescalade           State         Korowski         * Rescalade           State         Korowski         * Rescalade           State         Korowski         * Rescalade           State         Korowski         * State           State         Korowski         * State           State         * Rescalade         * State           State         * Rescalade         * State           State         * Rescalade         * State           State         * Rescalade         * State           State         * State         * State           State         * State         * State           State         * State         * State           State         * State         * State           State         * State         * State           State         * State         * State           State         * State         * State           State         * State </td <td>Eni Anshoesi</td> <td>3501177</td> <td></td> <td>KAROVELEHE I</td> <td>тнгорна</td> <td>P.</td> <td>www.opun</td> <td></td> <td></td> <td></td> <td></td>                                                                                                    | Eni Anshoesi      | 3501177       |                  | KAROVELEHE I      | тнгорна                 | P.                 | www.opun   |           |                |             |   |
| Saminami (                                                                                                    | Ayodo-fici        |               |                  |                   |                         | , d                | (Linguash) |           |                |             |   |
| Nationality:         HE OZA ETUINACIN KATEBAAR TIA KOINOXIMITTEZ AARUAREZ MMADEZ ANTOYZTOV 2011.         * bernaie:         1 bernavolu.           ca89.8.D.A.:         Korovikó         * minun:         100 EVPQ         * bernaie:         1 bernavolu.           minuny:         HE OZA ETUINEON KATEBAAR TIA KOINOXIMITEZ AARUAREZ HMHOZ ANTOYZTOV 2011.         \$ Eye:: Noi          Auge:: Dir          4uge:: Dir          Dir            minuny:         HE OZA ETUINEON KATEBAAR TIA KOINOXIMITEZ AARUAREZ HMHOZ ANTOYZTOV 2011.         \$ Eye:: Noi          Auge:: Dir          Auge:: Dir          Dir          Exer:: Dir          Exer:: Dir            minuny:         HE OZA ETUINEON KATEBAAR TIA KOINOXIMITEZ AARUAREZ HMHOZ ANTOYZTOV 2011.         \$ Eye:: Noi          Auge:: Dir          Exer:: Dir          Exer:: Dir                                                                                                    | dinkhrimi         |               |                  |                   |                         | +)                 | Паралеры   |           |                |             |   |
| са8.8.11.4.: Колонко * маление 100 ЕУЮ * berrybe: 1 berrybe: 1 berrybe:<br>makenye: ME 024 EIRTINECOK KATEBAAE (14 КОЛКОХРИТЕТЕ ДАЛАНЕЕ НИКОТ АЙТОГТОУ 2011. C Eyr: 100 2 August 000 1 Evr: 100 1 Evr: 100 1 * Hutps.ebdywyh; 23/11/2013 * 14:39<br>************************************                                                                                                    | Παρατορήσεις: [16 | E OSA ERINA   | ON KATEBAAE F    | LA KOINOXPHETEE   | DAMANEE MHWOE AVEOVET   | FOY 2011.          |            |           |                |             |   |
| ME GLA EININ-EOK KATESAAE (TA KODHOXPHTEE AARAMEE MHORE ANTONETORY 2011.         © Eye:: Por 2         Auge:: Dor 1         Exe:: Dor 1           **         **         **         **         **         **         **         **         **         **         **         **         **         **         **         **         **         **         **         **         **         **         **         **         **         **         **         **         **         **         **         **         **         **         **         **         **         **         **         **         **         **         **         **         **         **         **         **         **         **         **         **         **         **         **         **         **         **         **         **         **         **         **         **         **         **         **         **         **         **         **         **         **         **         **         **         **         **         **         **         **         **         **         *         **         *         *         *         *         *         *         *                                                                                                    | Ka8.0.0.A.:       | Kovovikó      |                  | Mijaman           | 100 EVPΩ                |                    |            | Leonyia:  | 1 100          | r.euval.r   |   |
| Museumanian         Museumanian                                                                                                    | Amhloyin          | HE OTA I      | INDIAEON KATES   | IANE FIA KODNOXPH | TTEL GARANEL MUNOE AV   | TOVETOV 2011.      | 9          | Eye.: No. | Akup.: Ox      | Exerca 70yp |   |
| Musicing         Number (1)         Turne:         Trans.         Turne:         Down.%L         Alge         O(1.6.)           1         202         Couldage (1)         Envadage (1)         Koverweit)         1,000         87,850         87,850%           Image: Image: Image                                                                                                    | kanitainany/      |               |                  |                   |                         | Ημερισσογωγής: 23/ | 11/2011    |           | ,              | E 14:19     |   |
| Statistics         Database         Tunos         Tauh         Demr.%t         AEis         orti.4           1         101         Boxe886picm Eni Anoboos         Kordowich         1,000         87,8500         87,850 <sup>4</sup> 1         101         Boxe886picm Eni Anoboos         Kordowich         1,000         87,8500         87,850 <sup>4</sup> 1         101         Boxe886picm Eni Anoboos         Kordowich         1,000         87,8500         87,850 <sup>4</sup> 1         101         Boxe886picm Eni Anoboos         Kordowich         1,000         87,8500         87,850 <sup>4</sup> 1         101         Boxe886picm Eni Anoboos         Kordowich         1,000         87,8500         87,850 <sup>4</sup> 1         101         Boxe80picm Eni Anoboos         Kordowich         1,000         87,850 <sup>4</sup>                                                                                                    | Ynnposist;        |               |                  |                   |                         |                    |            |           |                |             |   |
| 1         192         Exxed@pion_Eni Ano@oooo         Marcoweth         1,000         87,8500         97,850%           via         Image: Strate Strate Str                                                                                                    | SS Nade           | ile:          | Dia              |                   | Τύπος.                  | fise.1             | Titró      | Dom.%L    | AEia           | - 6,0.A.    |   |
|                                                                                                    | 1 101             | 8             | Εκκαθόριση Επί Α | aooloo            | Κανανική                | 3,000              | 87,8500    | 2         | 57,85          | 996<br>9    |   |
| we needommos: 8,000 Exm.1(%); 8,00 Ašjo torm.1; 9,00 Exm.3(%); 0,01                                                                                                    |                   |               |                  |                   |                         |                    |            |           |                |             |   |
| vv. neodommoc:         0.00         Extr. 1(%):         0.00         Alijo Burn. 1:         0.00         Extr. 3(%):         0.00                                                                                                    |                   |               |                  |                   |                         |                    |            |           |                |             |   |
| vv.neodmmoc: 0.000 Extr.1(%)/ 0.00 Aljo tom.1/ 0.00 Extr.3(%)/ 0.00                                                                                                    |                   |               |                  |                   |                         |                    |            |           |                |             |   |
| wy.neodommoc: 0.000 Extr.1(%); 0.00 Aljo to.m.1; 0.00 Extr.3(%); 0.00                                                                                                    |                   |               |                  |                   |                         |                    |            |           |                |             |   |
| we needommos: 8,000 Exm.1(%s): 8,00 Ašjo torm.1: 0,00 Exm.3(%s): 0,01                                                                                                    |                   |               |                  |                   |                         |                    |            |           |                |             |   |
| vv.neodmmqc; 0.000 Exm.1(%); 0.00 Alja b.m.1; 0.00 Exm.2(%); 0.00                                                                                                    |                   |               |                  |                   |                         |                    |            |           |                |             |   |
| vv.neodmmqc; 0.000 Extr.1(%); 0.00 Ağı b.m.1; 0.00 Extr.2(%); 0.00                                                                                                    |                   |               |                  |                   |                         |                    |            |           |                |             |   |
| vv.neodmmoc: 0.000 Extr.1(%)/ 0.00 Aljo txm.1/ 0.00 Extr.3(%)/ 0.00                                                                                                    |                   |               |                  |                   |                         |                    |            |           |                |             |   |
| ver.neotemmac; 8,000 Exert.1(%); 8,00 Ašja to.m.1; 0,00 Exert.3(%); 0,00                                                                                                    | -                 |               |                  |                   |                         |                    |            |           |                |             |   |
| vv.reodmmpc;         0.00         Exm.1(%);         0.00         Align form.1;         0.00         Exm.2(%);         0.00                                                                                                    |                   |               |                  |                   |                         |                    |            |           |                |             |   |
| vv.neodmmqc;         0.000         Exm.1(%);         0.00         Alijo bum.1;         0.00         Exm.2(%);         0.00                                                                                                    |                   |               |                  |                   |                         |                    |            |           |                |             |   |
| vv.neodmmqc; 0.000 Exm.1(%); 0.00 Ašjo 6xm.1; 0.00 Exm.3(%); 0.00                                                                                                    |                   |               |                  |                   |                         |                    |            |           |                |             |   |
| vv.noodmmoc: 0.000 Exm.1(%s): 0.00 A5jo Exm.1: 0.00 Exm.3(%s): 0.00                                                                                                    |                   |               |                  |                   |                         |                    |            |           |                |             |   |
| ww.noodmmoc: 0.000 Exm.1(%): 0.00 Aljo bum.1: 0.00 Exm.2(%): 0.00                                                                                                    |                   |               |                  |                   |                         |                    |            |           |                |             |   |
| wv.neodmmqc; 0.000 Exm.1(%); 0.00 Alja bum.1; 0.00 Exm.2(%); 0.00                                                                                                    |                   |               |                  |                   |                         |                    |            |           |                |             |   |
| wv.neodmmoc: 0.000 Exm.1(%): 0.00 Aljo bum.1: 0.00 Exm.2(%): 0.00                                                                                                    |                   |               |                  |                   |                         |                    |            |           |                |             |   |
| wv.neodmmoci 0.000 Exm.1(%s): 0.00 Ašjo txm.1/ 0.00 Exm.3(%s): 0.00                                                                                                    |                   |               |                  |                   |                         |                    |            |           |                |             |   |
| الله من من من من من من من من من من من من من                                                                                                    |                   |               |                  |                   |                         | -                  |            |           |                |             |   |
| ww.neodemmoc: 0.000 Exem.3(%): 0.00 Alijo bum.1: 0.00 Exem.3(%): 0.00                                                                                                    |                   |               |                  |                   | D                       |                    |            |           |                |             | - |
| strand offer \$7.85 allows 7.81 0.00 allows 0.00 Touch offer \$7.81                                                                                                    | www.noodmmoci     | 0             | 000              | Extr.1(%):        | 9,00                    | ABo 8xm.1:         |            | 00        | Extm.2(%))     | 0,00        |   |
| NAME AND ADDRESS OF ADDRESS OF AD | callant alla:     |               | 7.85             | allin d ma.)      | 0.00                    | Ally sloture       | 1          | 00        | Tuyok afin:    | 87.85       |   |